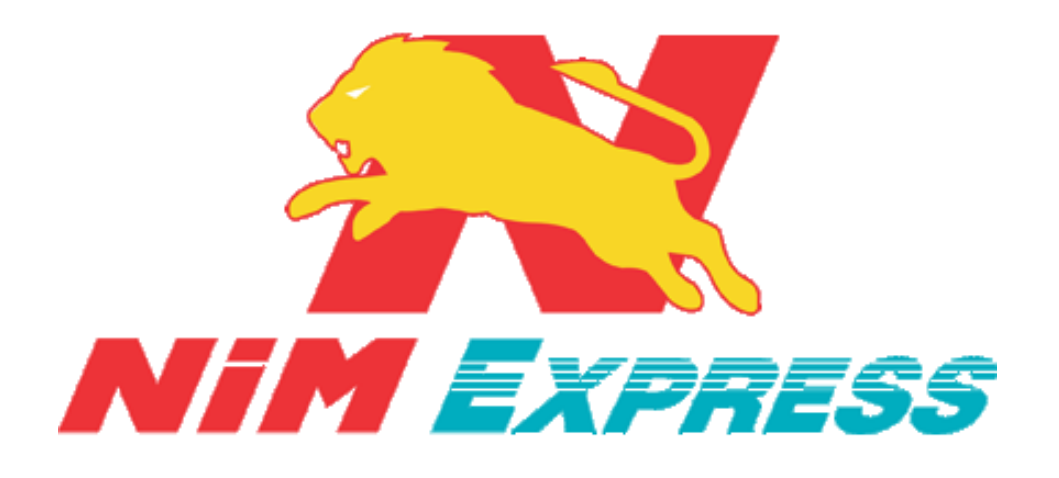

# คู่มือการใช้งาน Mobile Application

# สำหรับ ลูกค้า Android

Update ล่าสุด 09-04-61

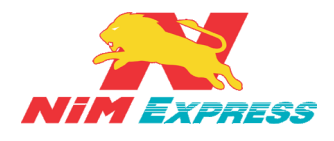

## สารบัญ

| NIM Express 19/28-30 ถ.พระราม 9 แขวงบางกะปิ เขตห้วยขวาง กรุงเทพฯ 10310 | หน้า 2 |
|------------------------------------------------------------------------|--------|
| 6.1.5 การแก้ไขข้อมูลผู้ติดต่อแบบเพิ่มด้วย NiM ID/เบอร์โทรศัพท์         | 14     |
| 6.1.4 การเพิ่มผู้รับด้วย ID/โทรศัพท์                                   | 13     |
| 6.1.3 การแก้ไขข้อมูลผู้ติดต่อแบบกำหนดเอง                               | 13     |
| 6.1.2 การเพิ่มข้อมูลผู้รับแบบกำหนดเอง                                  | 12     |
| 6.1.1 การแนะนำผู้ติดต่อ                                                | 12     |
| 6.1 การเรียกดูข้อมูลผู้ติดต่อ                                          | 11     |
| 6. ขั้นตอนการเรียกดูข้อมูลส่งสินค้า                                    | 11     |
| 5.5 เมนูอื่นๆ                                                          | 11     |
| 5.4 เมนูสถานะสินค้า                                                    | 11     |
| 5.3 เมนูไทม์ไลน์                                                       | 11     |
| 5.2 เมนูแจ้งเตือน                                                      | 11     |
| 5.1 เมนูส่งสินค้า                                                      | 11     |
| 5. แนะนำเมนูแอพพลิเคชั่น                                               | 11     |
| 4.2 การลืมรหัสผ่าน กรณี ส่งเข้าเบอร์มือถือ                             | 10     |
| 4.1 การลืมรหัสผ่าน กรณี ส่งเข้า E-mail                                 | 9      |
| 4. ขั้นตอนการลืมรหัสผ่าน                                               | 9      |
| 3.1 การเข้าสู่ระบบ Application NIM Express                             | 9      |
| 3. ขั้นตอนการเข้าสู่ระบบ Application NIM Express                       | 9      |
| 2.2 การแก้ไขโปรไฟล์                                                    | 8      |
| 2.1 การสมัครสมาชิก                                                     | 7      |
| 2. ขั้นตอนการสมัครสมาชิกบน Mobile                                      | 7      |
| 1.1 การเข้าสู่ระบบ Application NIM Express                             | 7      |
| 1. ขั้นตอนการเข้า Application NIM Express                              | 7      |

ติดต่อ 09-0554-1988 ต่อ 1451 E-mail it.ops@nimexpress.com

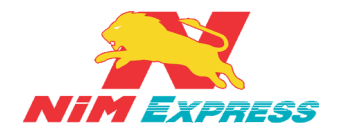

### สารบัญ(ต่อ)

|                                                                                     | 25 |
|-------------------------------------------------------------------------------------|----|
|                                                                                     |    |
| 10.1.1 การแก้ไขข้อมลส่วนตัว                                                         |    |
| 10. ชนตอนการเรียกดูข้อมูลอื่นๆ                                                      | 24 |
| <ol> <li>9.3 การเรยกดูสถานะรบสนคา</li> <li>10 ขั้นตอนอารเรียงอย้อนออื่นต</li> </ol> |    |
| 9.2 การเรียกดูสถานะสงสนคา กรณีให้เข้ารับสนคา Door To Door                           |    |
| 9.1 การเรียกดูสถานะส่งสินค้า                                                        | 22 |
| 9. ขั้นตอนการเรียกดูสถานะส่ง/รับสินค้า                                              | 22 |
| 8.1 การเรียกดูข้อความไทม์ไลน์                                                       | 21 |
| 8. ขั้นตอนการเรียกดูข้อความไทม์ไลน์                                                 | 21 |
| 7.2 การเรียกดูข้อความแจ้งเตือน กรณี เป็นผู้รับสินค้า                                | 21 |
| 7.1 การเรียกดูข้อความแจ้งเตือน กรณี เป็นผู้ส่งสินค้า                                | 20 |
| 7. ขั้นตอนการเรียกดูข้อความแจ้งเตือน                                                | 20 |
| 6.1.11 การเรียกดูประวัติส่งสินค้า                                                   | 19 |
| 6.1.10 การสร้างบิลส่งสินค้า แบบ เก็บเงินปลายทาง [COD]                               | 17 |
| 6.1.9 การสร้างบิลส่งสินค้า                                                          | 16 |
| 6.1.8 การเพิ่มรายการโปรด                                                            | 15 |
| 0.1.7 การคนทางอดีรกา                                                                | 15 |
| (170050)                                                                            |    |

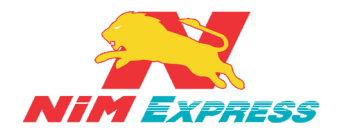

### สารบัญ(ต่อ)

| 10.1.5 การคำนวณค่าขนส่ง            | 26 |
|------------------------------------|----|
| 10.1.6 การเรียกดูรายงานผลการจัดส่ง | 27 |
| 10.1.7 การบริการของเรา             | 27 |
| 10.1.8 การติดต่อเรา                | 28 |
| 10.1.9 การแนะนำบริการ              | 28 |
| 10.1.10 การสมัครเปิด Drop Point    | 29 |
| 10.1.11 การสมัครงาน                | 29 |
| 11. ขั้นตอนการออกจากระบบ           |    |
| 11.1 การออกจากระบบ                 |    |
| 12. การติดตั้ง Application         |    |
| - สำหรับลูกค้าเก่า                 |    |
| - สำหรับลูกค้ารายใหม่              |    |

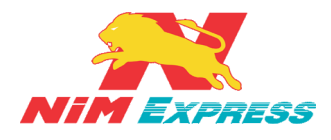

### สารบัญภาพ

| รูปที่ 1 แสดงรูปภาพ Applications NIM Express                                   | 7    |
|--------------------------------------------------------------------------------|------|
| รูปที่ 2 แสดงหน้าจอการหลัก Applications NIM Express                            | 7    |
| รูปที่ 3 แสดงหน้าจอการแก้ไขโปรไฟล์                                             | 8    |
| รูปที่ 4 แสดงหน้าจอการเข้าสู่ระบบ                                              | 9    |
| รูปที่ 5 แสดงหน้าจอการลืมรหัสผ่าน กรณี ส่งเข้า E-mail                          | 9    |
| รูปที่ 6 แสดงหน้าจอการลืมรหัสผ่าน กรณี ส่งเข้าเบอร์มือถือ                      | . 10 |
| รูปที่ 7 แสดงหน้าจอการแนะนำเมนูแอพพลิเคชั่น                                    | . 11 |
| รูปที่ 8 แสดงหน้าจอการเรียกดูข้อมูลผู้ติดต่อ                                   | . 11 |
| รูปที่ 9 แสดงหน้าจอการแนะนำผู้ติดต่อ                                           | . 12 |
| รูปที่ 10 แสดงหน้าจอการเพิ่มข้อมูลผู้รับแบบกำหนดเอง                            | . 12 |
| รูปที่ 11 แสดงหน้าจอการแก้ไขข้อมูลผู้ติดต่อแบบกำหนดเอง                         | . 13 |
| รูปที่ 12 แสดงหน้าจอการเพิ่มผู้รับด้วย ID/โทรศัพท์                             | . 13 |
| รูปที่ 13 แสดงหน้าจอการแก้ไขข้อมูลผู้ติดต่อแบบเพิ่มด้วย NiM ID/เบอร์โทรศัพท์   | . 14 |
| รูปที่ 14 แสดงหน้าจอการลบข้อมูลผู้ติดต่อ                                       | . 14 |
| รูปที่ 15 แสดงหน้าจอการค้นหาชื่อผู้รับ                                         | . 15 |
| รูปที่ 16 แสดงหน้าจอการเพิ่มรายการโปรด                                         | . 15 |
| รูปที่ 17 แสดงหน้าจอการสร้างบิลสินค้า                                          | . 16 |
| รูปที่ 18 แสดงหน้าจอการสร้างบิลสินค้า แบบ เก็บเงินปลายทาง [COD]                | . 17 |
| รูปที่ 19 แสดงหน้าจอการเรียกดูประวัติส่งสินค้า                                 | . 19 |
| รูปที่ 20 แสดงหน้าจอข้อความแจ้งเตือน กรณี เป็นผู้ส่งสินค้า                     | . 20 |
| รูปที่ 21 แสดงหน้าจอข้อความแจ้งเตือน กรณี เป็นผู้รับสินค้า                     | . 21 |
| รูปที่ 22 แสดงหน้าจอการเรียกดูข้อความไทม์ไลน์                                  | . 21 |
| รูปที่ 23 แสดงหน้าจอการเรียกดูสถานะส่งสินค้า                                   | . 22 |
| รูปที่ 24 แสดงหน้าจอการเรียกดูสถานะส่งสินค้า กรณีให้เข้ารับสินค้า Door To Door | . 22 |
| รูปที่ 25 แสดงหน้าจอการเรียกดูสถานะรับสินค้า                                   | . 23 |
| รูปที่ 26 แสดงหน้าจอการเรียกดูสถานะสินค้า                                      | . 23 |
| รูปที่ 27 แสดงหน้าจอการเรียกดูข้อมูลอื่นๆ                                      | . 24 |
| รูปที่ 28 แสดงหน้าจอการแก้ไขข้อมูลส่วนตัว                                      | . 24 |
| รูปที่ 29 แสดงหน้าจอการเพิ่มข้อมูลผู้รับแบบกำหนดเอง                            | . 25 |
| รูปที่ 30 แสดงหน้าจอการเพิ่มผู้รับด้วย ID/โทรศัพท์                             | . 25 |

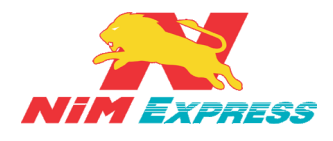

### สารบัญภาพ(ต่อ)

| รูปที่ | 31 | แสดงหน้าจอการค้นหาจุดส่งสินค้า        | 26 |
|--------|----|---------------------------------------|----|
| รูปที่ | 32 | แสดงหน้าจอการคำนวณค่าขนส่ง            | 26 |
| รูปที่ | 33 | แสดงหน้าจอการเรียกดูรายงานผลการจัดส่ง | 27 |
| รูปที่ | 34 | แสดงหน้าจอการบริการของเรา             | 27 |
| รูปที่ | 35 | แสดงหน้าจอการติดต่อเรา                | 28 |
| รูปที่ | 36 | แสดงหน้าจอการแนะนำบริการ              | 28 |
| รูปที่ | 37 | แสดงหน้าจอการสมัครเปิด Drop Point     | 29 |
| รูปที่ | 38 | แสดงหน้าจอการสมัครงาน                 | 29 |
| รูปที่ | 39 | แสดงหน้าจอการออกจากระบบ               | 30 |

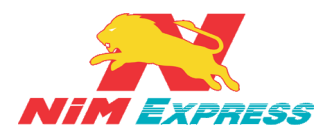

#### 1. ขั้นตอนการเข้า Application NIM Express

**1.1 การเข้าสู่ระบบ Application NIM Express** ให้ผู้ใช้งานกดไปที่ Applications NIM Express ดังรูป

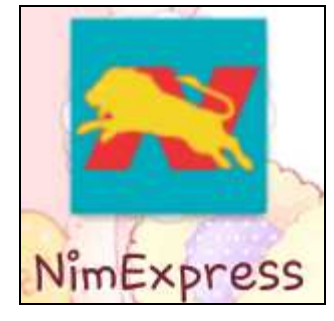

รูปที่ 1 แสดงรูปภาพ Applications NIM Express

#### 2. ขั้นตอนการสมัครสมาชิกบน Mobile

**2.1 การสมัครสมาชิก** ให้ผู้ใช้งานเลือก "สมัคร" <u>[หมายเลข 1]</u> และทำการระบุเบอร์โทรศัพท์ <u>[หมายเลข 2]</u> และระบุรหัสผ่าน <u>[หมายเลข 3]</u> แล้วคลิกคำว่า "ขอรหัสยืนยัน" <u>[หมายเลข 4]</u> จากนั้นทาง บริษัทนิ่มเอ็กซ์เพรสจะส่งรหัส OTP มายังหมายเลขโทรศัพท์ของผู้ใช้งาน <u>[หมายเลข 5]</u> ให้ผู้ใช้งานทำการะบุ รหัส OTP ลงในช่อง <u>[หมายเลข 6]</u> จากนั้นให้ผู้ใช้งานกดปุ่ม "สมัคร" <u>[หมายเลข 7]</u> ดังรูป

| 2              | NiM Express<br>Your Verify Code: 171950 5 |
|----------------|-------------------------------------------|
| NIM Express    | De e                                      |
| เข้าสูรรบบ     | ເຮົາສູ່ຈະນານ ສນັສະ                        |
| มอร์โพรศัพท์ 2 | 0867584178                                |
| รหัสผ่าน (3)   |                                           |
| ของพิสยันยัน 4 | บอรรมสยับยัน                              |
| รหัสยินชั้น    | รหัสยืนยัน 171950 6                       |
| លើកទ           | stins 7                                   |
|                |                                           |
|                |                                           |
|                |                                           |
|                |                                           |
|                |                                           |
|                |                                           |

รูปที่ 2 แสดงหน้าจอการหลัก Applications NIM Express

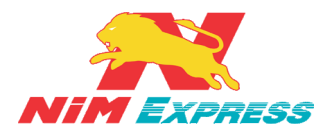

2.2 การแก้ไขโปรไฟล์ ให้ผู้ใช้งานกดไปที่รูปโปรไฟล์ <u>[หมายเลข 1]</u> และกดไปที่ปุ่มตั้งค่าคำว่า "แก้ไข โปรไฟล์" <u>[หมายเลข 2]</u> จากนั้นให้ผู้ใช้งานทำการเปลี่ยนรูป <u>[หมายเลข 3]</u> ระบุข้อมูลส่วนตัว <u>[หมายเลข 4]</u> เช่น ชื่อแสดง NIM ID ข้อความสถานะ ชื่อบริษัท ชื่อนามสกุล และเบอร์โทร เป็นต้น เมื่อทำการระบุข้อมูล ส่วนตัวเสร็จแล้ว ให้ผู้ใช้งานทำการบันทึกข้อมูล <u>[หมายเลข 5]</u> ดังรูป

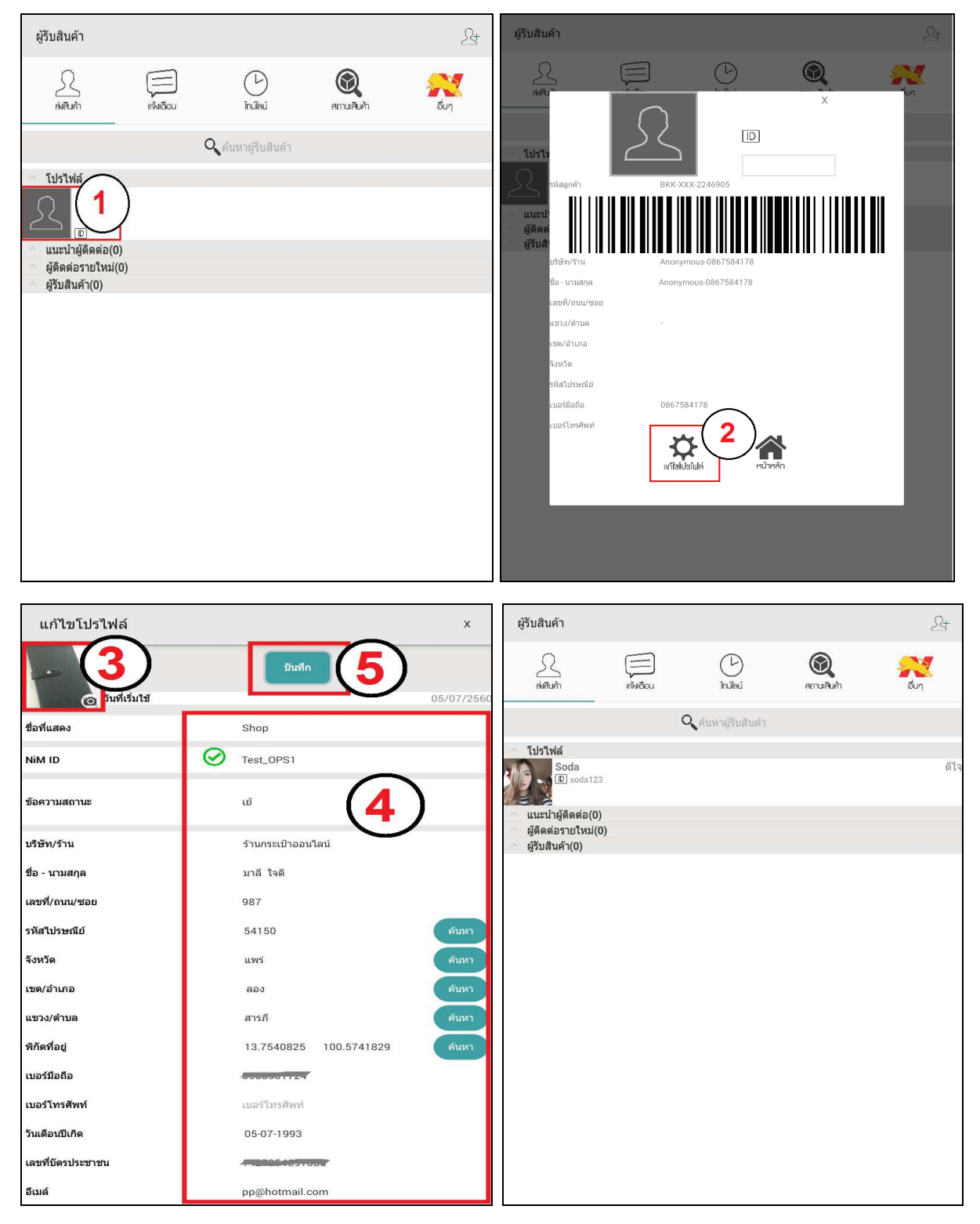

#### รูปที่ 3 แสดงหน้าจอการแก้ไขโปรไฟล์

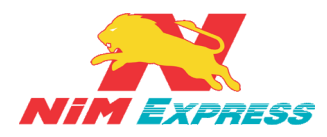

#### 3. ขั้นตอนการเข้าสู่ระบบ Application NIM Express

**3.1 การเข้าสู่ระบบ Application NIM Express** ให้ผู้ใช้งานเลือก "เข้าสู่ระบบ" <u>[หมายเลข 1]</u> แล้วทำการระบุเบอร์โทรศัพท์และรหัสผ่าน <u>[หมายเลข 2]</u> จากนั้นกดปุ่ม "เข้าสู่ระบบ" <u>[หมายเลข 3]</u> ดังรูป

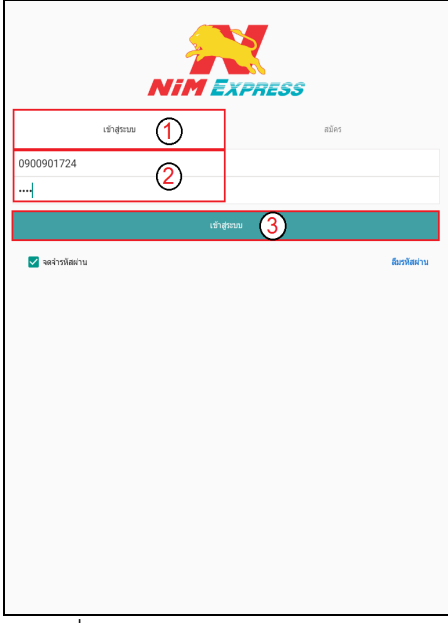

รูปที่ 4 แสดงหน้าจอการเข้าสู่ระบบ

\*\* <u>ผู้ใช้งานสามารถเลือก "จดจำรหัสผ่าน" เพื่อให้แอพลิเคชั่นจำรหัสผ่านของผู้ใช้งาน เพื่อให้สะดวก</u>

ต่อการเข้าแอพลิเคชั่นในครั้งต่อไป \*\*

#### 4. ขั้นตอนการลืมรหัสผ่าน

**4.1 การลืมรหัสผ่าน กรณี ส่งเข้า E-mail** ให้ผู้ใช้งานกดปุ่ม "<mark>ลืมรหัสผ่าน" <u>[หมายเลข 1]</u> เพื่อทำ การขอรหัสผ่านใหม่ โดยระบุอีเมล์ <u>[หมายเลข 2]</u> จากนั้นให้ผู้ใช้งานกดปุ่ม "<mark>ยืนยัน" <u>[หมายเลข 3]</u> ดังรูป</mark></mark>

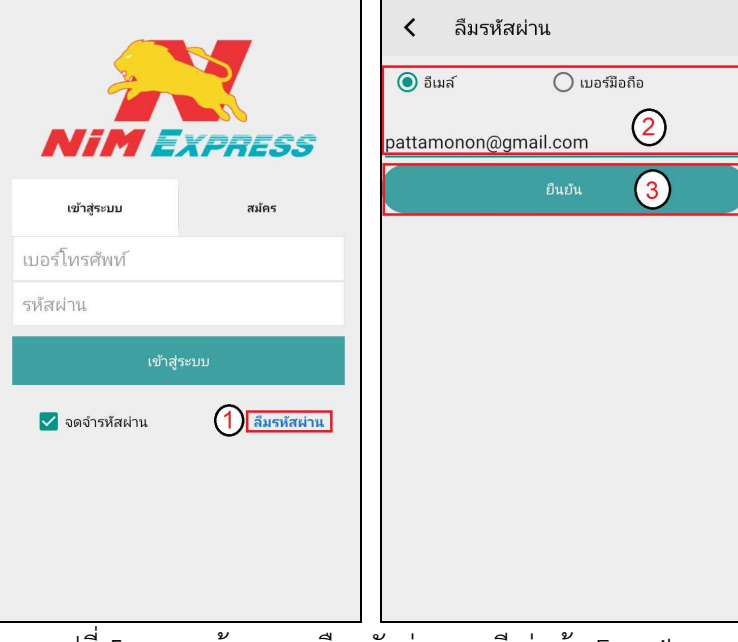

รูปที่ 5 แสดงหน้าจอการลืมรหัสผ่าน กรณี ส่งเข้า E-mail

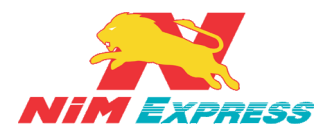

พิมพ์ช้อความ

র্ঝ৩

**4.2 การลืมรหัสผ่าน กรณี ส่งเข้าเบอร์มือถือ** ให้ผู้ใช้งานกดปุ่ม "ล**ืมรหัสผ่าน**" <u>[หมายเลข 1]</u> เพื่อทำ การขอรหัสผ่าน โดยระบุหมายเลขโทรศัพท์ของผู้ใช้งาน <u>[หมายเลข 2]</u> จากนั้นให้ผู้ใช้งานกดปุ่ม "ขอรหัส ยืนยัน" <u>[หมายเลข 3]</u> ระบบจะทำการส่งรหัสยืนยันให้ผู้ใช้งาน <u>[หมายเลข 4]</u> จากนั้นให้ผู้ใช้งานทำการระบุ รหัสยืนยัน <u>[หมายเลข 5]</u> และกด "ยืนยัน" <u>[หมายเลข 6]</u> เพื่อรับรหัสผ่าน <u>[หมายเลข 7]</u> ดังรูป

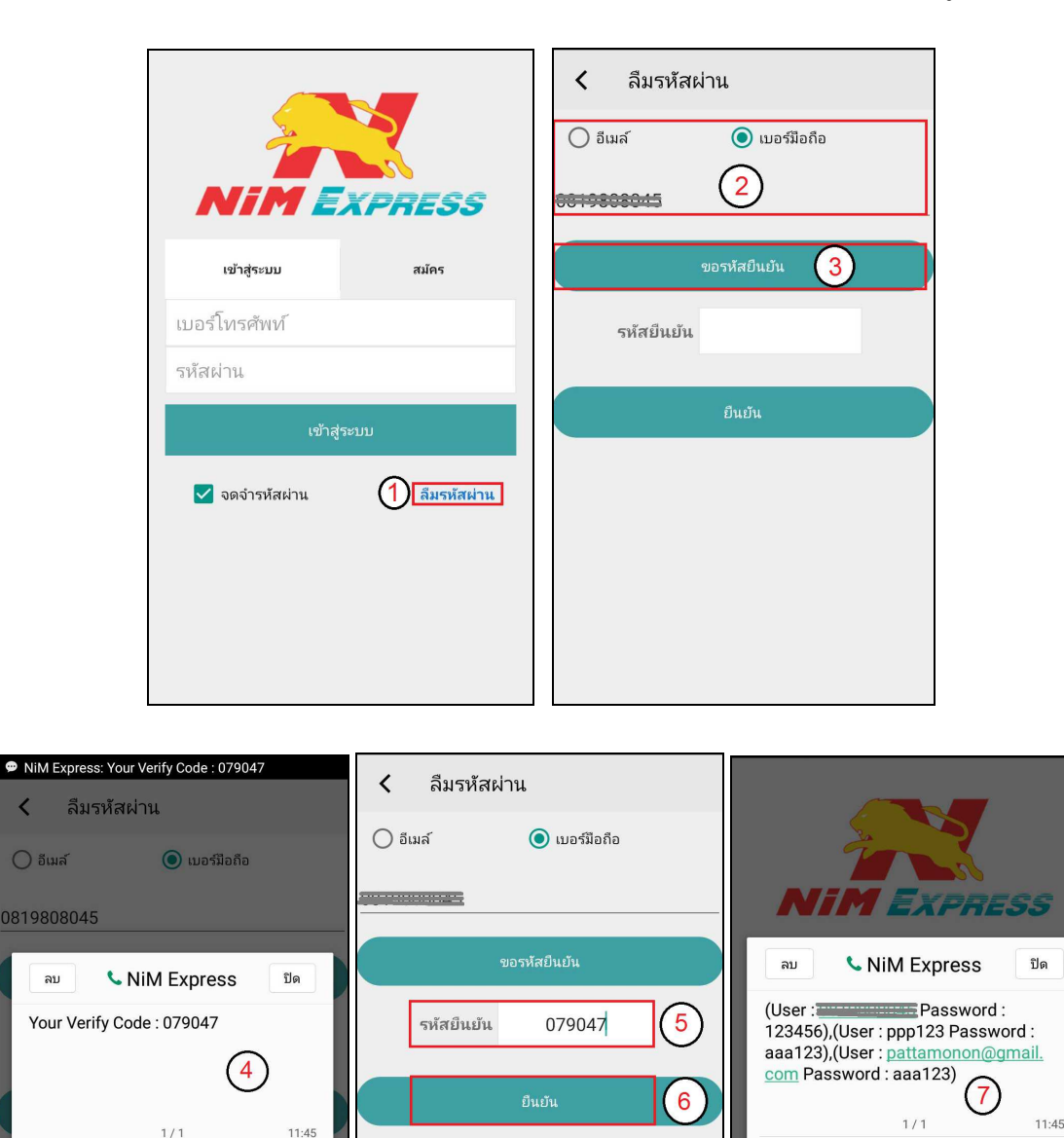

รูปที่ 6 แสดงหน้าจอการลืมรหัสผ่าน กรณี ส่งเข้าเบอร์มือถือ

พิมพ์ข้อความ

ระบบส่งข้อมูลผู้ใช้งานโดยSMSไปยังเบอร์มือ ถือที่ระบุเรียบร้อยแล้ว

ส่ง

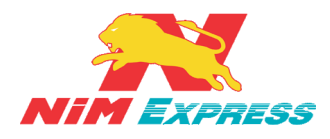

**5. แนะนำเมนูแอพพลิเคชั่น** เมนูแอพพลิเคชั่นมีทั้งหมด 5 เมนู คือ ส่งสินค้า แจ้งเตือน ไทม์ไลน์ สถานะ และ อื่นๆ ดังต่อไปนี้

5.1 เมนูส่งสินค้า จะแสดงชื่อผู้ใช้งานและผู้รับทั้งหมด แล้วผู้ใช้งานสามารถเลือกผู้ใช้งาน เพื่อทำการสร้างบิลส่งสินค้า

5.2 เมนูแจ้งเตือน จะแสดงข้อมูลการแจ้งเตือนของการจัดส่งสินค้า ในรูปแบบของข้อความ

5.3 เมนูไทม์ไลน์ จะแสดงข่าวสารประชาสัมพันธ์ของทางบริษัทนิ่มเอ็กซ์เพรส

5.4 เมนูสถานะสินค้า จะแสดงรายการบิลและสถานะของบิล เพื่อที่ติดตามสถานะ การ จัดส่งสินค้าของทางบริษัทนิ่มเอ็กซ์เพรส

5.5 เมนูอื่นๆ จะแสดงเมนูการใช้งานและบริการต่างๆของทางบริษัทนิ่มเอ็กซ์เพรส

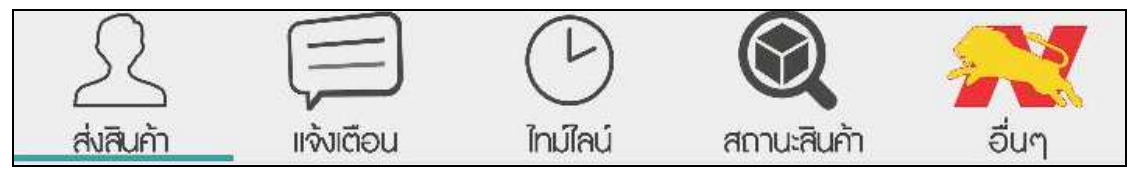

รูปที่ 7 แสดงหน้าจอการแนะนำเมนูแอพพลิเคชั่น

#### 6. ขั้นตอนการเรียกดูข้อมูลส่งสินค้า

6.1 การเรียกดูข้อมูลผู้ติดต่อ ให้ผู้ใช้งานคลิกเลือกคำว่า "ส่งสินค้า" เพื่อเรียกดูข้อมูลผู้รับสินค้า เช่น แนะนำผู้ติดต่อ ผู้ติดต่อรายใหม่ และผู้รับสินค้า ดังรูป

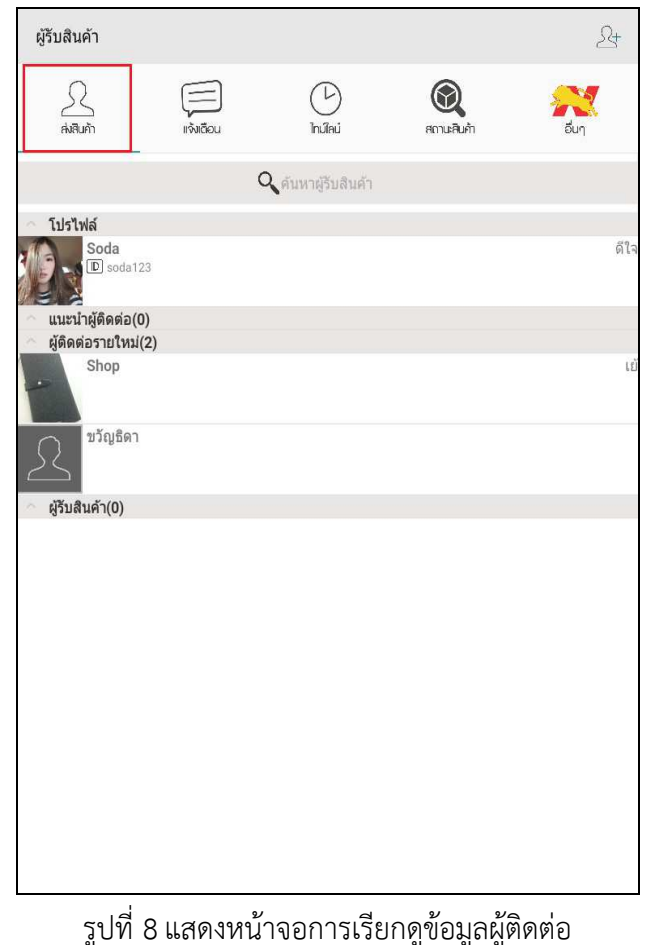

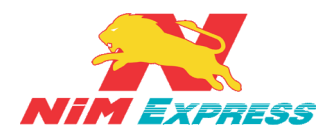

6.1.1 การแนะนำผู้ติดต่อ ให้ผู้ใช้งานคลิกเลือกรายชื่อที่ได้รับการแนะนำผู้ติดต่อ [หมายเลข 1] และให้ผู้ใช้งานกดปุ่ม + เพื่อเพิ่มผู้ติดต่อ [หมายเลข 2] จากนั้นระบบจะแสดงรายชื่อผู้ติดต่อ ขึ้นมาในหัวข้อ "ผู้ติดต่อรายใหม่" [หมายเลข 3] ดังรูป

| ผู้รับสินค้า                                          |          |                            |                                                                                                    | ß        | เพิ่มผู้รับสินค้า | x  | ผู้รับสินค้า                                                                         |                |                            |         | 24                                                                                                    |
|-------------------------------------------------------|----------|----------------------------|----------------------------------------------------------------------------------------------------|----------|-------------------|----|--------------------------------------------------------------------------------------|----------------|----------------------------|---------|----------------------------------------------------------------------------------------------------|
| <u>S</u><br>Adluth                                    | เกิงอีอน | ()<br>Indiki               | (Receiption of the second second seco | 💦<br>ăuŋ | dədədə            | 24 | <u>R</u><br>Alatin                                                                   | มี<br>เจ้มอือน | ()<br>Incilinai            | anuðufn | Real Providence Providence Provid |
|                                                       |          | <b>Q</b> คันหาผู้รับสินค้า |                                                                                                    |          |                   | 2  |                                                                                      |                | <b>Q</b> ค้นหาผู้รับสินค้า |         |                                                                                                    |
| โปรไฟล์<br>Soda<br>∎ soda123                          |          |                            |                                                                                                    | ดีใจ     |                   |    | <ul> <li>โปรไฟล์</li> <li>Soda</li> <li>D soda123</li> </ul>                         |                |                            |         | ดีไ                                                                                                    |
| <ul> <li>แนะนำผู้ดิดต่อ(1)</li> <li>dadada</li> </ul> | 1        |                            |                                                                                                    |          |                   |    | <ul> <li>แนะนำผู้ดิดต่อ(0)</li> <li>ผู้ดิดต่อรายใหม่(1)</li> <li>บวัญธิดา</li> </ul> | 3              |                            |         |                                                                                                    |
| ผูดคดอรายเหม(0)<br>ผู้รับสินค้า(3)                    | )        |                            |                                                                                                    |          |                   |    | <ul> <li>ผู้รับสินค้า(0)</li> </ul>                                                  |                |                            |         |                                                                                                    |
| Snop                                                  |          |                            |                                                                                                    | LE       |                   |    |                                                                                      |                |                            |         |                                                                                                    |
| <u></u> abc                                           |          |                            |                                                                                                    |          |                   |    |                                                                                      |                |                            |         |                                                                                                    |
| 2 ขวัญธิดา                                            |          |                            |                                                                                                    |          |                   |    |                                                                                      |                |                            |         |                                                                                                    |
|                                                       |          |                            |                                                                                                    |          |                   |    |                                                                                      |                |                            |         |                                                                                                    |
|                                                       |          |                            |                                                                                                    |          |                   |    |                                                                                      |                |                            |         |                                                                                                    |
|                                                       |          |                            |                                                                                                    |          |                   |    |                                                                                      |                |                            |         |                                                                                                    |

รูปที่ 9 แสดงหน้าจอการแนะนำผู้ติดต่อ

6.1.2 การเพิ่มข้อมูลผู้รับแบบกำหนดเอง ให้ผู้ใช้งานคลิกรูปไอคอน (หมายเลข 1)
 แล้วให้ผู้ใช้งานคลิกคำว่า "กำหนดเอง" (หมายเลข 2) จากนั้นให้ผู้ใช้งานทำการเปลี่ยนรูป (หมายเลข
 3) และระบุข้อมูลส่วนตัว (หมายเลข 4) เมื่อทำการระบุข้อมูลส่วนตัวเสร็จแล้ว ให้ผู้ใช้งานทำการ
 บันทึกข้อมูล (หมายเลข 5) ดังรูป

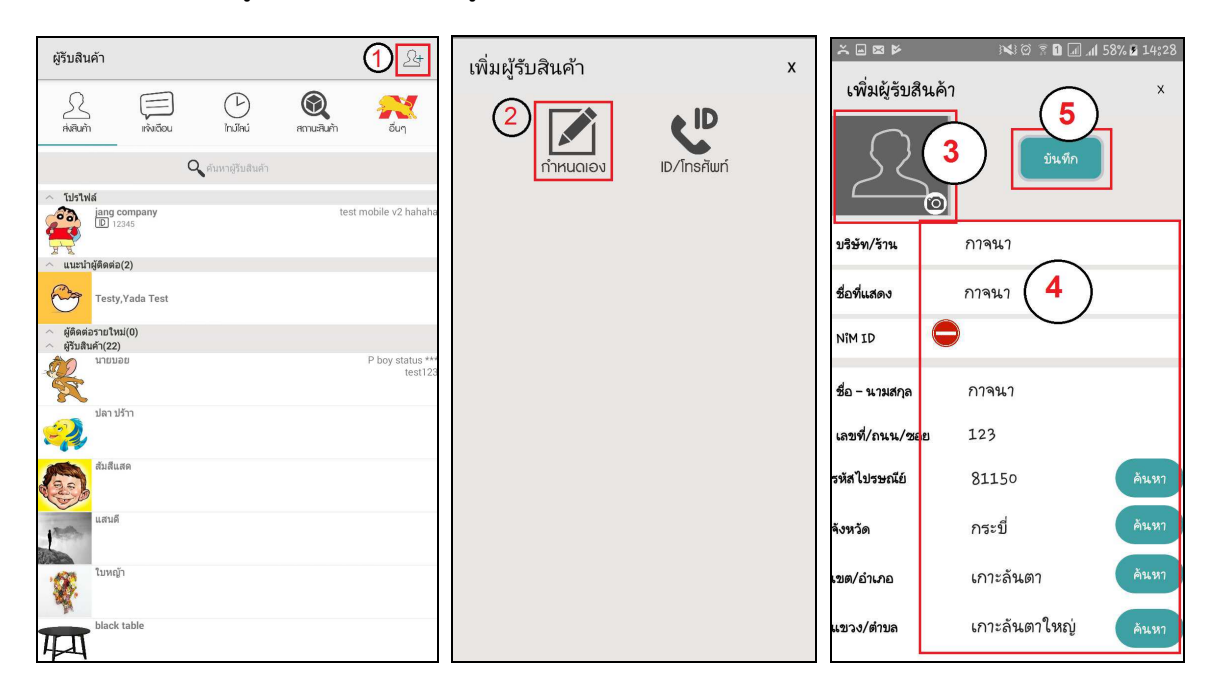

รูปที่ 10 แสดงหน้าจอการเพิ่มข้อมูลผู้รับแบบกำหนดเอง

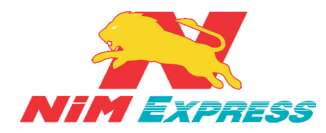

**6.1.3 การแก้ไขข้อมูลผู้ติดต่อแบบกำหนดเอง** ให้ผู้ใช้งานคลิกเลือกรายชื่อที่จะทำการแก้ไข ข้อมูลผู้ติดต่อแบบกำหนดเอง <u>[หมายเลข 1]</u> และให้ผู้ใช้งานกดปุ่ม "แก้ไขข้อมูล" <u>[หมายเลข 2]</u> จากนั้นระบบจะแสดงข้อมูลผู้ติดต่อแบบกำหนดเอง <u>[หมายเลข 3]</u> ดังรูป

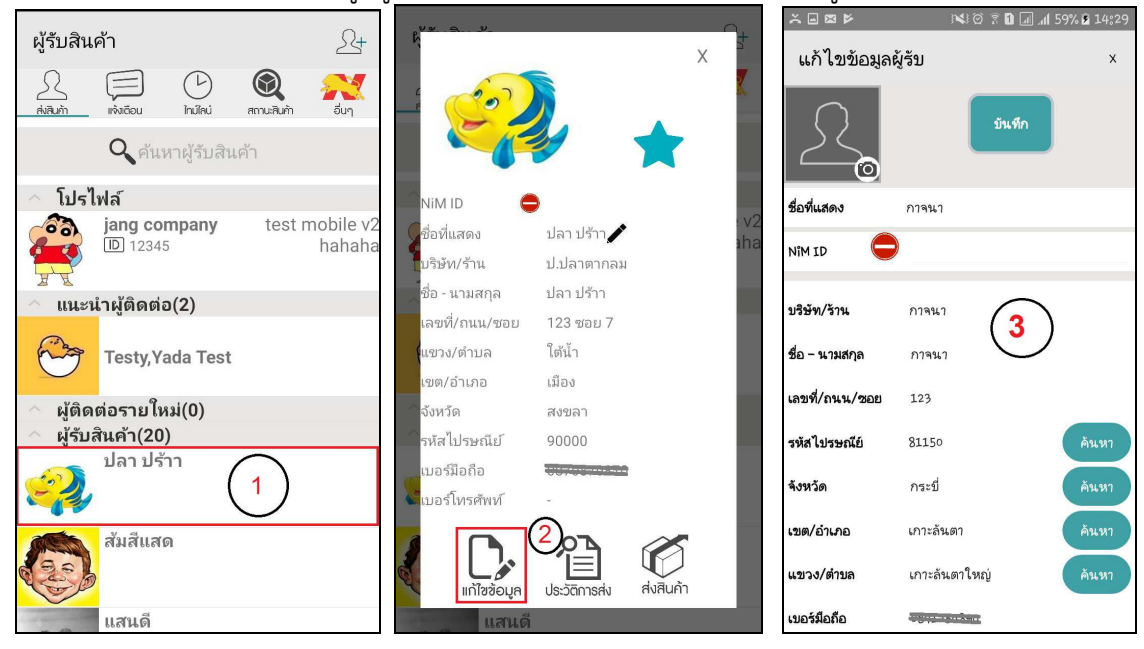

รูปที่ 11 แสดงหน้าจอการแก้ไขข้อมูลผู้ติดต่อแบบกำหนดเอง

**6.1.4 การเพิ่มผู้รับด้วย ID/โทรศัพท์** ให้ผู้ใช้งานคลิกรูปไอคอน **1** (หมายเลข 1) แล้ว ให้ผู้ใช้งานคลิกคำว่า "ID/โทรศัพท์" [หมายเลข 2] จากนั้นเลือกประเภทการค้นหา [หมายเลข 3] และ ระบุข้อมูลในการค้นหา [หมายเลข 4] จากนั้นกด "เพิ่มผู้รับสินค้า" [หมายเลข 5] ดังรูป

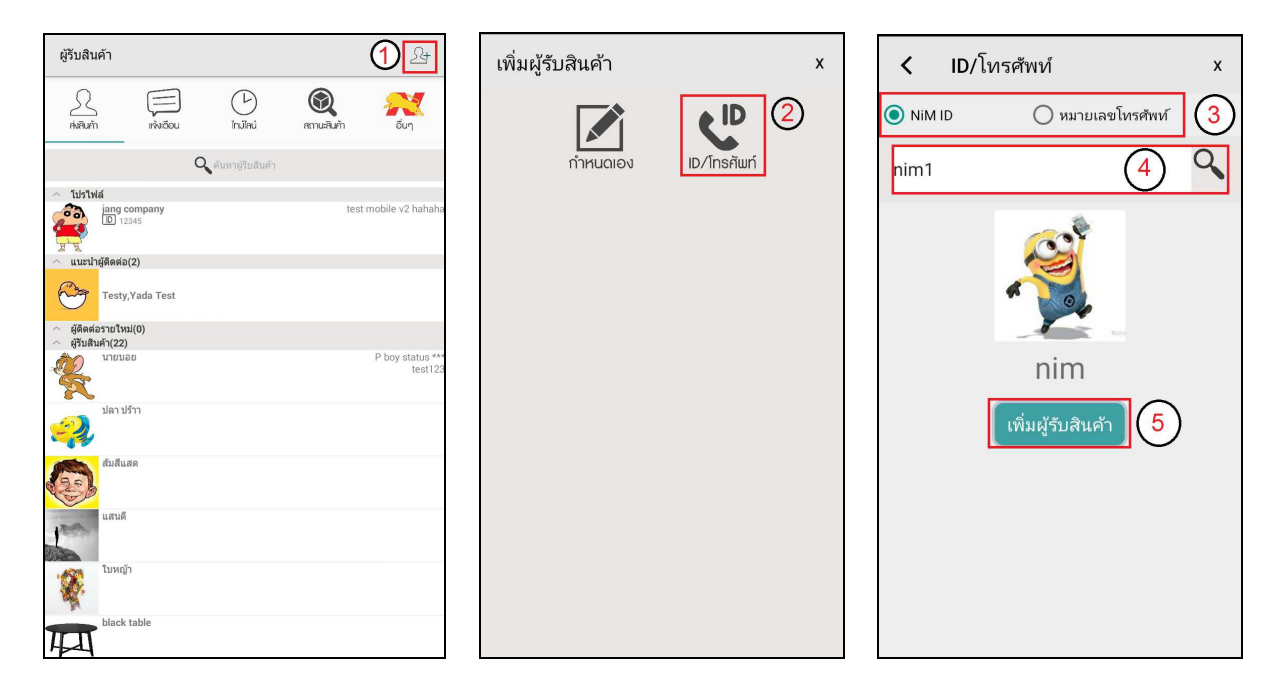

รูปที่ 12 แสดงหน้าจอการเพิ่มผู้รับด้วย ID/โทรศัพท์

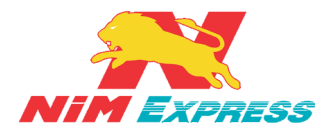

6.1.5 การแก้ไขข้อมูลผู้ติดต่อแบบเพิ่มด้วย NiM ID/เบอร์โทรศัพท์ ให้ผู้ใช้งานคลิกเลือก รายชื่อที่จะทำการแก้ไขข้อมูลผู้ติดต่อแบบ NiM ID/เบอร์โทรศัพท์ <u>[หมายเลข 1]</u> และให้ผู้ใช้งานกด ปุ่ม " 🖍 " <u>[หมายเลข 2]</u> จากนั้นระบบจะแสดงชื่อที่แสดงที่ต้องการแก้ไข <u>[หมายเลข 3]</u> และกด "บันทึก" <u>[หมายเลข 4]</u> ดังรูป

| ผู้รับสินค้า 🖉 -                                                                                                    | N <sup>u</sup>            | แก้ไขชื่อที่แสดง x |
|----------------------------------------------------------------------------------------------------|---------------------------|--------------------|
| <u>ຼີ</u> ເຊັ່ງ ເຊິ່ງ ເຊິ່ |                           | นางสาวตุ้ม 3       |
| 🔍 ค้นหาผู้รับสินค้า                                                                                                    |                           | บันทึก 4           |
| 🔿 โปรไฟล์                                                                                                    | NiM ID 🔗 nim1             |                    |
| jang company test mobile v2                                                                                                    | ชื่อที่แสดง นางสาวตุ้ม    |                    |
|                                                                                                    | บริษัท/ร้าน nim           |                    |
| 🛆 แนะนำผู้ติดต่อ(2)                                                                                                    | ชื่อ - นามสกุล นางสาวตุ้ม |                    |
|                                                                                                    | เลขที่/ถนน/ชอย 123        |                    |
| Testy, Yada Test                                                                                                    | แขวง/ตาบล ยุหวา           |                    |
| 🔿 ผู้ติดต่อรายใหม่(0)                                                                                                    | จังหวัด                   |                    |
| ผู้รับสินค้า(20)                                                                                                    | รหัสไปรษณีย์ 50120        |                    |
| ปลา ปร้าา                                                                                                    | 💼 เบอร์มือถือ             |                    |
|                                                                                                    | เบอร์โทรศัพท์ -           |                    |
| สัมสีแสด<br>แสนดี                                                                                                    | ประวัติการส่ง ผังสินค้า   |                    |

รูปที่ 13 แสดงหน้าจอการแก้ไขข้อมูลผู้ติดต่อแบบเพิ่มด้วย NiM ID/เบอร์โทรศัพท์

6.1.6 การลบข้อมูลผู้ติดต่อ ให้ผู้ใช้งานคลิกเลือกรายชื่อที่จะทำการลบข้อมูลค้างไว้ประมาณ
 1-2 วินาที [หมายเลข 1] จากนั้นระบบจะแสดงแทบเมนูขึ้นมาอัตโนมัติแล้วให้ผู้ใช้งานเลือกคำว่า
 "ลบข้อมูล" [หมายเลข 2] และระบบจะแสดงข้อความยืนยันการลบข้อมูล [หมายเลข 3] ดังรูป

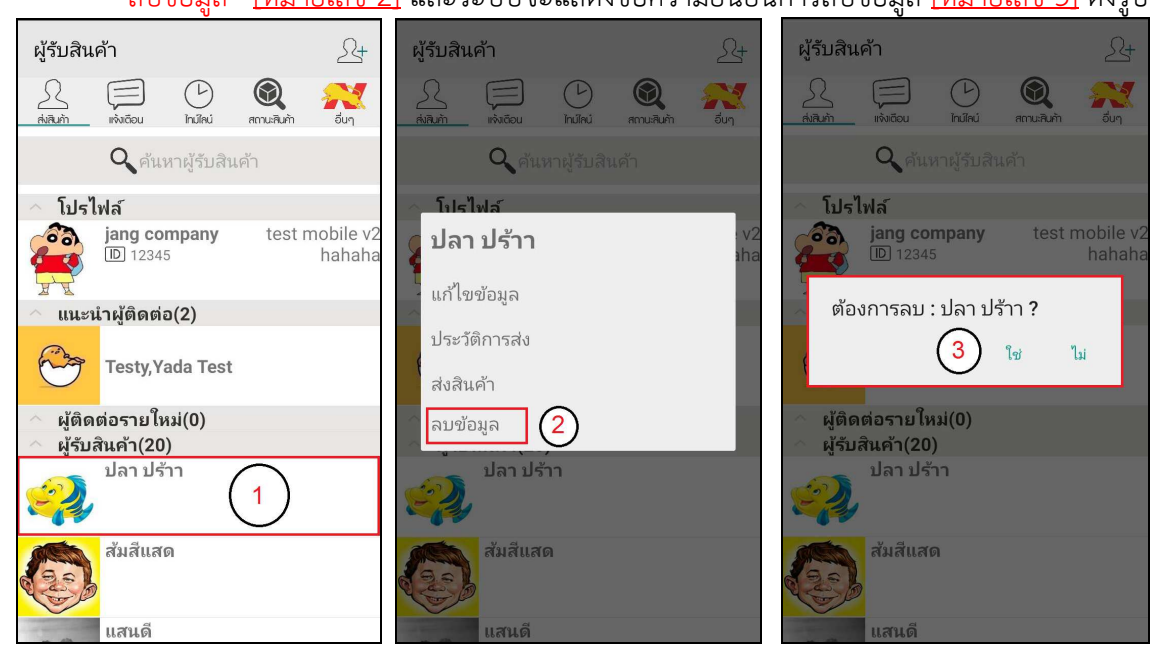

รูปที่ 14 แสดงหน้าจอการลบข้อมูลผู้ติดต่อ

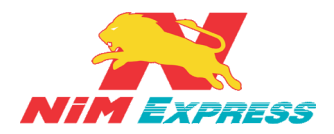

**6.1.7 การค้นหาชื่อผู้รับ** ผู้ใช้งานสามารถพิมพ์รายชื่อที่ต้องการค้นหาที่ช่องค้นหาผู้รับสินค้า <u>[หมายเลข 1]</u> แล้วให้ผู้ใช้งานทำการระบุรายชื่อในช่องค้นหา <u>[หมายเลข 2]</u> และให้ผู้ใช้งานคลิกคำว่า "ค้นหา" <u>[หมายเลข 3]</u> จากนั้นระบบจะแสดงรายชื่อที่ค้นหา <u>[หมายเลข 4]</u> ดังรูป

| ผู้รับสินค้า          | <u>S</u> + <       | ້ອມສາຜູ້ຮັນ         |
|-----------------------|--------------------|---------------------|
|                       | รับๆ               |                     |
| 🔍 ค้นหาผู้รับสินค้า 🚺 |                    | <u>Ация</u>         |
| ่ ^ โปรไฟล์           |                    |                     |
| iang company test m   | obile v2<br>hahaha | Soda (4) õla        |
| 🦳 แนะนำผู้ติดต่อ(2)   |                    | นัท                 |
| Testy, Yada Test      |                    |                     |
| 🔷 ผู้ติดต่อรายใหม่(0) | 7                  | ฃ ภ ถ ู ี ค ต จ ฃ ช |
| 🔷 ผู้รับสินค้า(20)    |                    |                     |
| ປລາ ປ <b>ຣຳ</b> າ     | W                  | หกดเ้ำสวง           |
| ส้มสีแสด              | f P<br>Sym         | มปแอื่าทมใฝ 🗠       |
| แสนดี                 |                    |                     |

รูปที่ 15 แสดงหน้าจอการค้นหาชื่อผู้รับ

6.1.8 การเพิ่มรายการโปรด ผู้ใช้งานสามารถเลือกผู้ติดต่อเพื่อตั้งค่าให้เป็นรายการโปรดได้

้ โดยที่เลือกรายชื่อผู้ติดต่อ <u>[หมายเลข 1]</u> จากนั้นกดที่รูปดาว 苯 <u>[หมายเลข 2]</u> ดังรูป

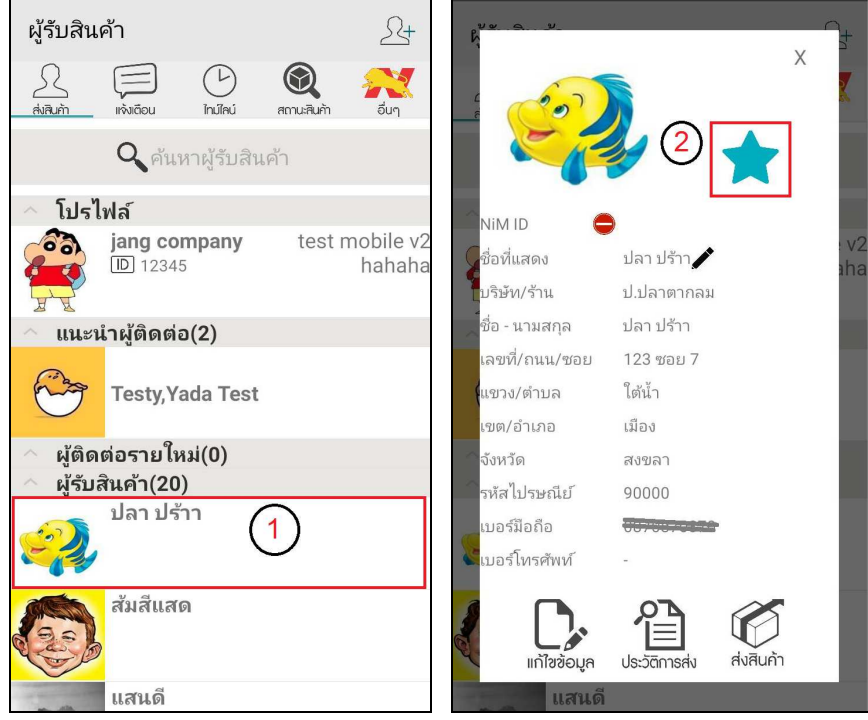

รูปที่ 16 แสดงหน้าจอการเพิ่มรายการโปรด

19/28-30 ถ.พระราม 9 แขวงบางกะปี เขตห้วยขวาง กรุงเทพฯ 10310 ติดต่อ 09-0554-1988 ต่อ 1451 E-mail it.ops@nimexpress.com

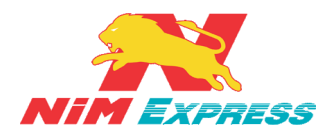

#### บริษัท นิ่มเอ็กซ์เพรส จำกัด ฝ่ายเทคโนโลยีสารสนเทศ

6.1.9 การสร้างบิลส่งสินค้า ให้ผู้ใช้งานคลิกเลือกรายชื่อที่จะทำการส่งสินค้า [หมายเลข 1] กดปุ่ม "ส่งสินค้า" [หมายเลข 2] แล้วทำการระบุรายการสินค้า และจำนวนสินค้า [หมายเลข 3] เสร็จแล้วกดปุ่ม "บันทึกรายการสินค้าเข้าระบบ" [หมายเลข 4] จากนั้นกดปุ่ม "ยืนยัน" [หมายเลข 5] จากนั้นให้ผู้ใช้งานคลิกเลือกวิธีการส่งมอบสินค้า เช่น ส่งเองที่สาขา [หมายเลข 6] หรือ ให้เข้ารับ สินค้า (Door To Door) [หมายเลข 7] จากนั้นจะมีเงื่อนไขการส่งสินค้า (Door To Door) ให้ผู้ใช้งาน กด "ยอมรับ" [หมายเลข 7.1] ยืนยันการยอมรับเงื่อนไข [หมายเลข 7.2] กรณีผู้ใช้งานเลือกวิธีส่ง มอบสินค้า ให้เข้ารับสินค้า (Door To Door) ผู้ใช้งานต้องทำการ "ระบุพิกัดการเข้ารับ" แล้วกด "ตกลง" [หมายเลข 7.3] จากนั้นยืนยันที่อยู่เข้ารับสินค้า โดยระบุวันที่นัดรับ [หมายเลข 7.4] เสร็จ แล้วกด "บันทึก" [หมายเลข 7.5] ดังรูป

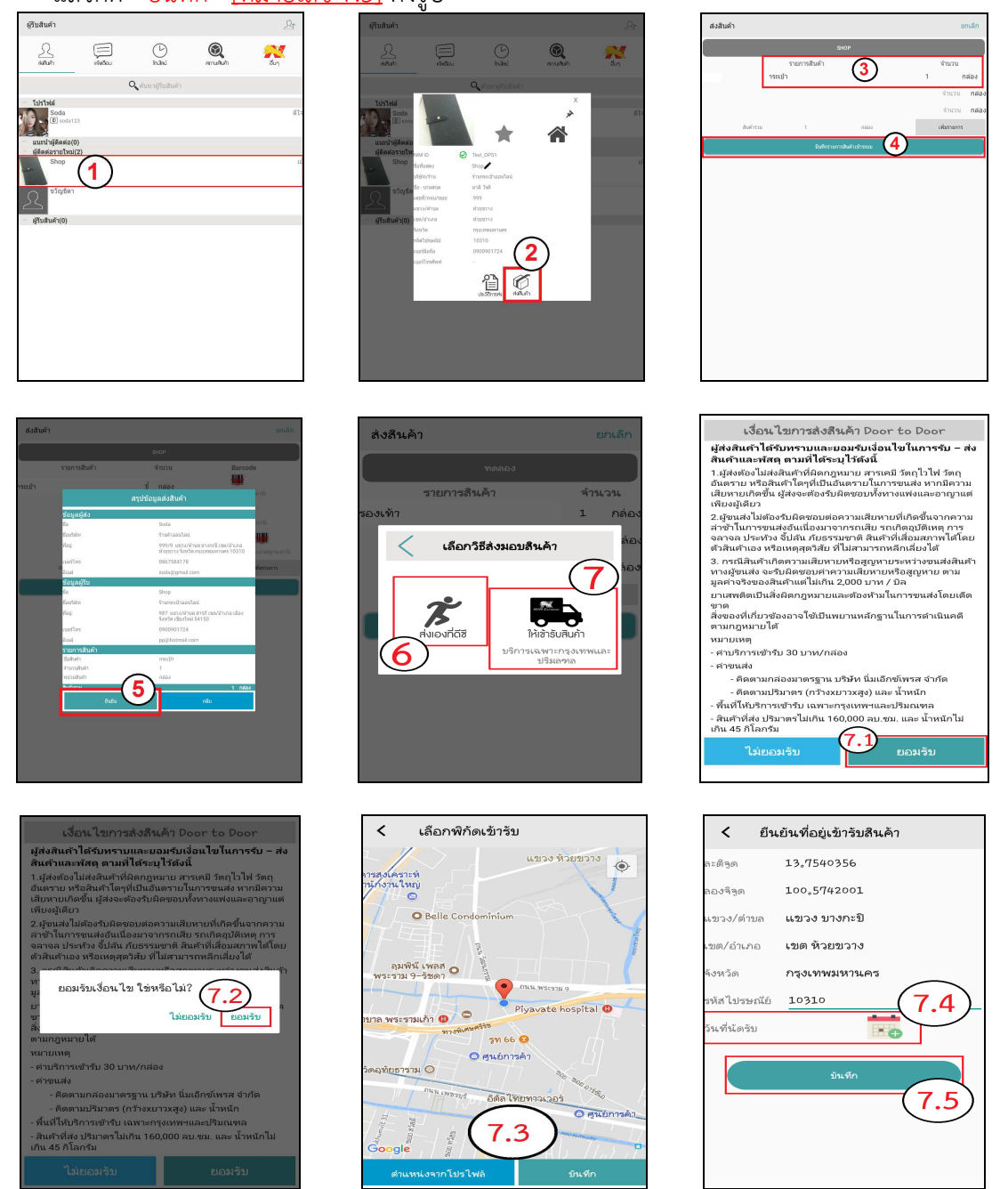

รูปที่ 17 แสดงหน้าจอการสร้างบิลสินค้า

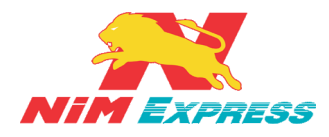

6.1.10 การสร้างบิลส่งสินค้า แบบ เก็บเงินปลายทาง [COD] ให้ผู้ใช้งานคลิกเลือกรายชื่อ ที่จะทำการส่งสินค้า [หมายเลข 1] กดปุ่ม "ส่งสินค้า" [หมายเลข 2] แล้วทำการระบุรายการสินค้า และจำนวนสินค้า [หมายเลข 3] เสร็จแล้วกดปุ่ม "บันทึกรายการสินค้าเข้าระบบ" [หมายเลข 4] แล้ว ให้ผู้ใช้งานติ๊ก (เก็บเงินปลายทาง" [หมายเลข 5] ระบุจำนวนเงิน COD [หมายเลข 6] แล้วกด "ยืนยัน" [หมายเลข 7] จากนั้นให้ผู้ใช้งานตรวจเซ็คข้อมูลในหน้าสรุปข้อมูลการส่งสินค้า เช่น ส่งเองที่สาขา "ยืนยัน" [หมายเลข 7] จากนั้นให้ผู้ใช้งานตรวจเซ็คข้อมูลในหน้าสรุปข้อมูลการส่งสินค้าอีกครั้งแล้ว ทำการกด "ยืนยัน" [หมายเลข 8] ให้ผู้ใช้งานคลิกเลือกวิธีการส่งมอบสินค้า เช่น ส่งเองที่สาขา [หมายเลข 9] หรือ ให้เข้ารับสินค้า (Door To Door) [หมายเลข 10] จากนั้นจะมีเงื่อนไขการส่งสินค้า (Door To Door) ให้ผู้ใช้งานกลอมรับ" [หมายเลข 10.1] ยืนยันการยอมรับเงื่อนไข [หมายเลข 10.2] กรณีผู้ใช้งานเลือกวิธีส่งมอบสินค้า ให้เข้ารับสินค้า (Door To Door) ผู้ใช้งานต้องทำการ "ระบุ พิกัดการเข้ารับ" แล้วกด "ตกลง" [หมายเลข 10.3] จากนั้นยืนยันที่อยู่เข้ารับสินค้า โดยระบุวันที่นัด รับ [หมายเลข 10.5] ดังรูป

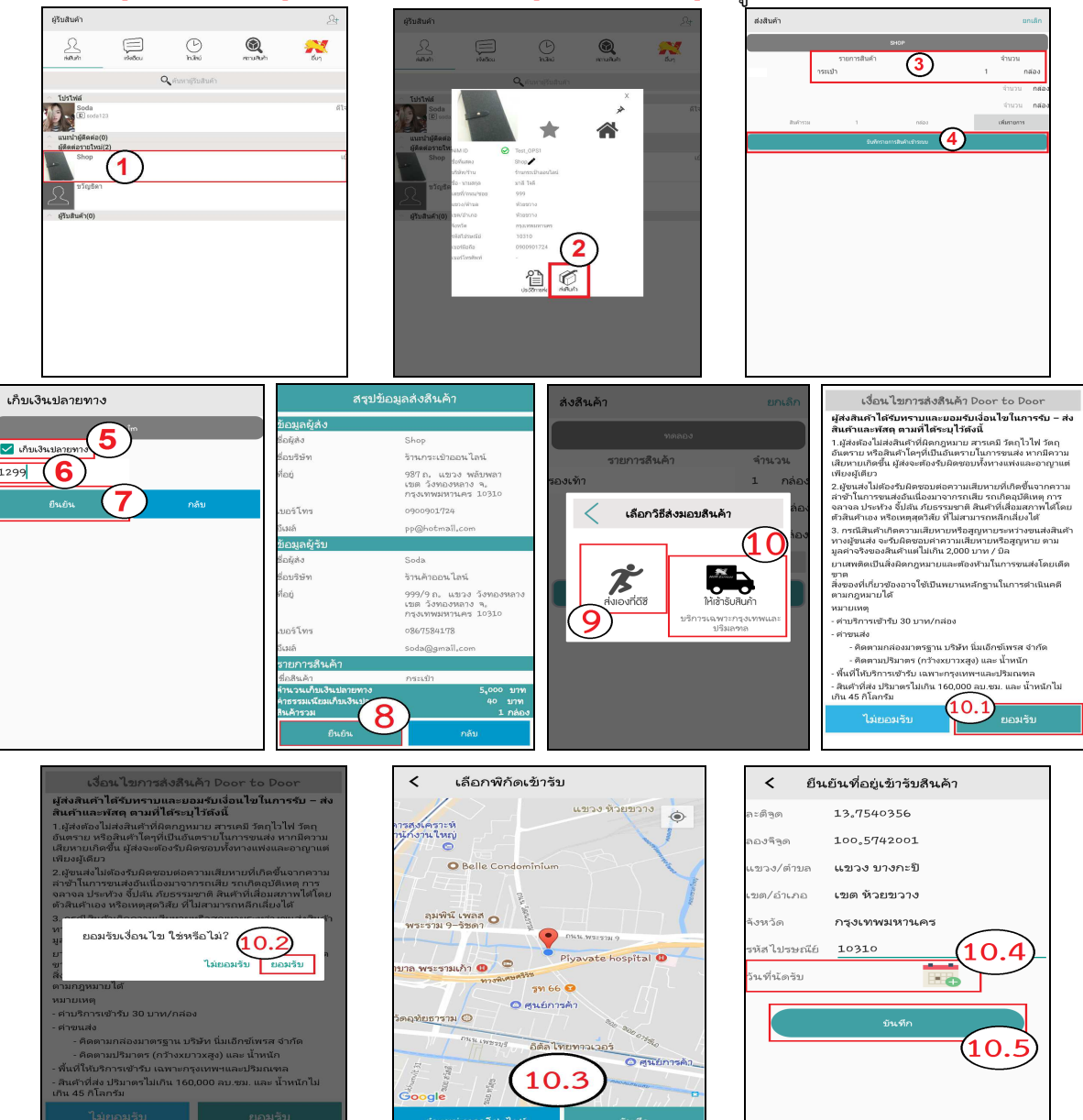

รูปที่ 18 แสดงหน้าจอการสร้างบิลสินค้า แบบ เก็บเงินปลายทาง [COD]

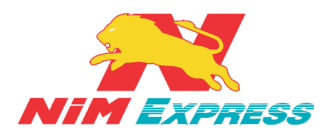

กรณี ผู้ส่งสินค้ายังไม่ได้เพิ่มบัญชีธนาคาร สำหรับการโอนเงิน COD ระบบจะแสดงข้อความแจ้งเตือน ว่า "ไม่สามารถใช้บริการเก็บเงินปลายทางได้ ต้องใส่ข้อมูลบัญชีธนาคารในข้อมูลโปรไฟล์" <u>[หมายเลข 1]</u> จากนั้นให้ผู้ใช้งานกลับไปแก้ไขข้อมูลโปรไฟล์ของผู้ใช้งาน เพื่อเพิ่มบัญชีธนาคาร <u>[หมายเลข 2]</u> ดังรูป **\*\*หมายเหตุ เลขที่บัญชีธนาคาร ต้องเป็นธนาคารกรุงไทย กสิกรไทย และไทยพาณิชย์ เท่านั้น** 

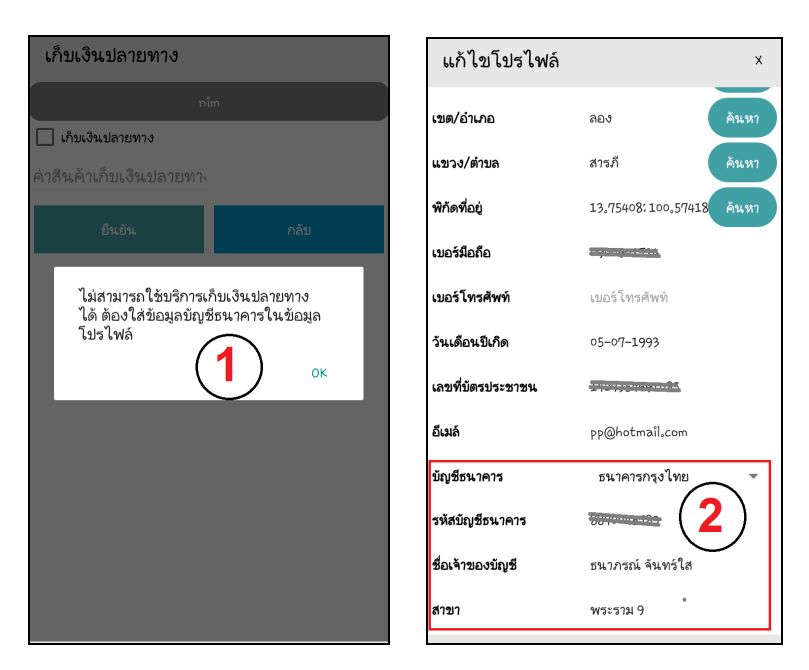

กรณี ผู้รับปลายทางเป็นพื้นที่จัดส่งพิเศษและพื้นที่ไม่จัดส่ง ระบบจะทำการแจ้งเตือนพื้นที่จัดส่งพิเศษ [หมายเลข 1] และพื้นที่ไม่จัดส่ง [หมายเลข 2] ดังรูป

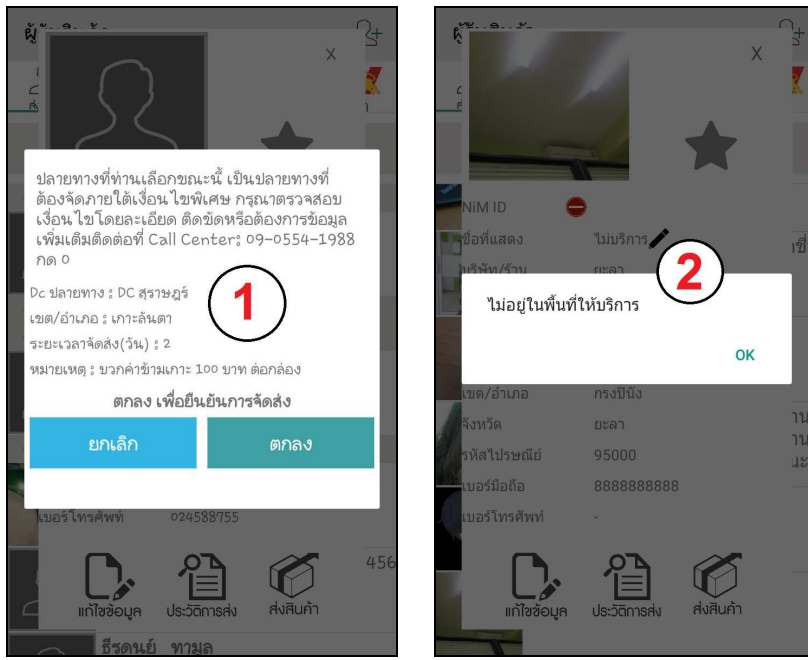

**\*\* หมายเหตุ** เมื่อผู้ใช้งานทำการสร้างบิลส่งสินค้าเสร็จแล้ว ระบบจะดึงข้อมูลบิลมาที่เมนูสถานะ สินค้า โดยให้ผู้ใช้งานคลิกเข้าไปที่เมนู <u>"สถานะสินค้า"</u> สถานะของบิลจะเป็นคำว่า <u>"สร้างบิลยังไม่ได้รับเข้า</u> <u>ระบบ"</u>

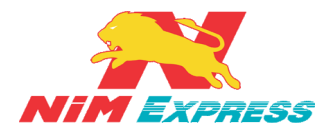

6.1.11 การเรียกดูประวัติส่งสินค้า ให้ผู้ใช้งานคลิกเลือกรายชื่อที่จะทำการเรียกดูประวัติส่ง สินค้า <u>[หมายเลข 1]</u> และให้ผู้ใช้งานกดปุ่ม "ประวัติการส่ง" <u>[หมายเลข 2]</u> จากนั้นระบบจะแสดง รายการสถานะสินค้า <u>[หมายเลข 3]</u> เมื่อผู้ใช้คลิกเลขที่บิลหมายเลข 3 ระบบจะแสดงรายละเอียดบิล เช่น ชื่อผู้รับ เลขที่บิล และรายละเอียดสินค้า <u>[หมายเลข 4]</u> ดังรูป

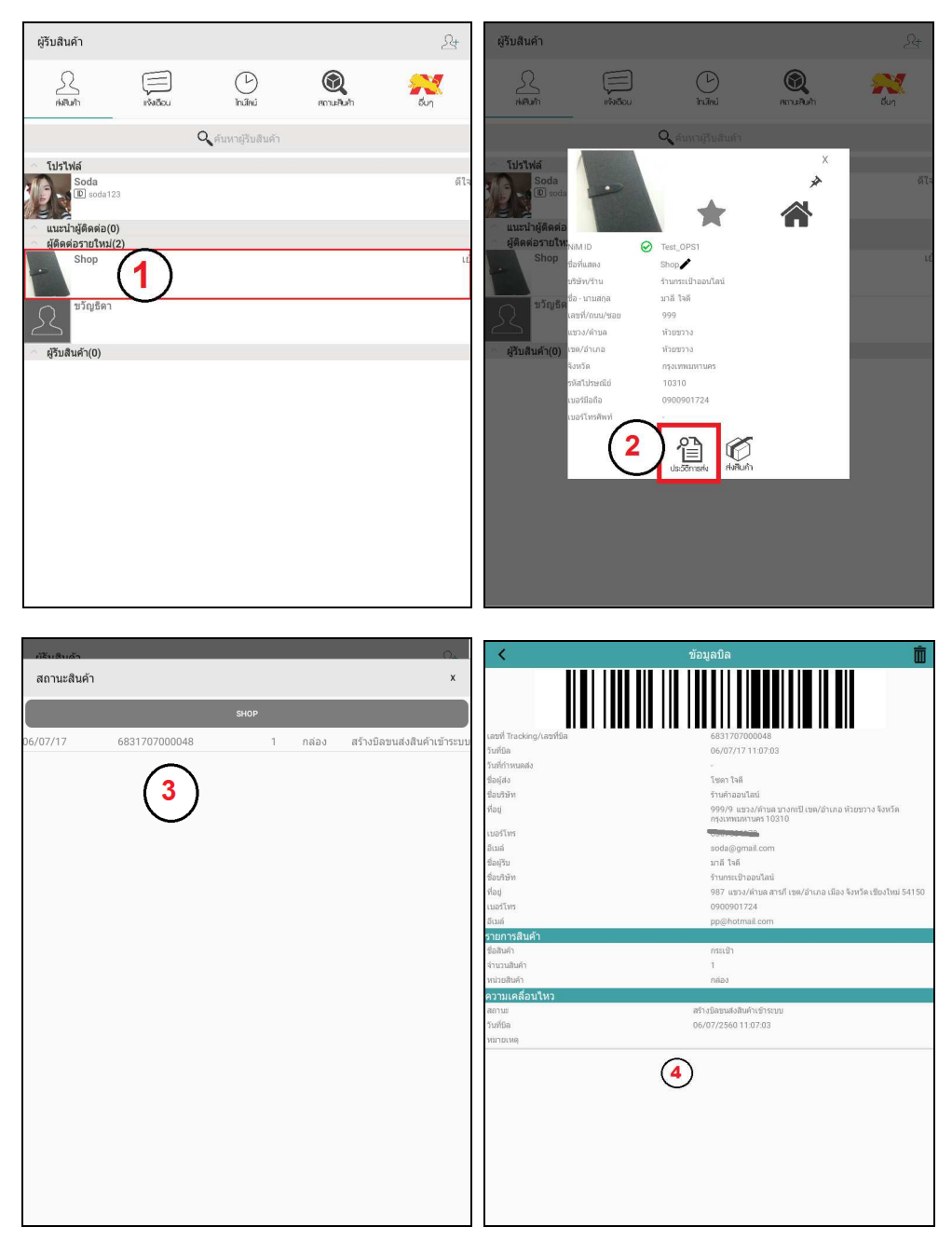

รูปที่ 19 แสดงหน้าจอการเรียกดูประวัติส่งสินค้า

\*\*\* เมื่อผู้ใช้งานต้องการนำข้อมูลบิลที่สร้างไปใช้งานที่ศูนย์บริการของ NIM Express ให้ผู้ใช้งานแจ้ง เลขที่บิลให้กับพนักงานที่ศูนย์บริการเพื่อทำการรับข้อมูลการสร้างบิลเข้าสู่ระบบ โดยเรียกดูข้อมูลบิลได้จาก ประวัติการส่งสินค้า ข้อ 6.1.11\*\*\*

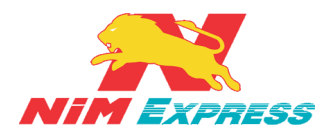

#### 7. ขั้นตอนการเรียกดูข้อความแจ้งเตือน

7.1 การเรียกดูข้อความแจ้งเตือน กรณี เป็นผู้ส่งสินค้า ให้ผู้ใช้งานคลิกเลือกคำว่า "แจ้งเตือน" [หมายเลข 1] และผู้ใช้งานยังสามารถค้นหาข้อความแจ้งเตือนจากข้อมูลรายชื่อ [หมายเลข 2] ในกรณีการเข้า รับสินค้า Door To Door จะมีการแจ้งเตือนการเข้ารับสินค้า และสามารถดาวน์โหลดใบเสร็จรับเงินในการ แจ้งเตือนการเข้ารับสินค้า Door To Door ได้ [หมายเลข 3] เมื่อกดที่ Tracking จะมีข้อมูลเกี่ยวกับการเข้ารับ สินค้า Door To Door [หมายเลข 4] ดังรูป

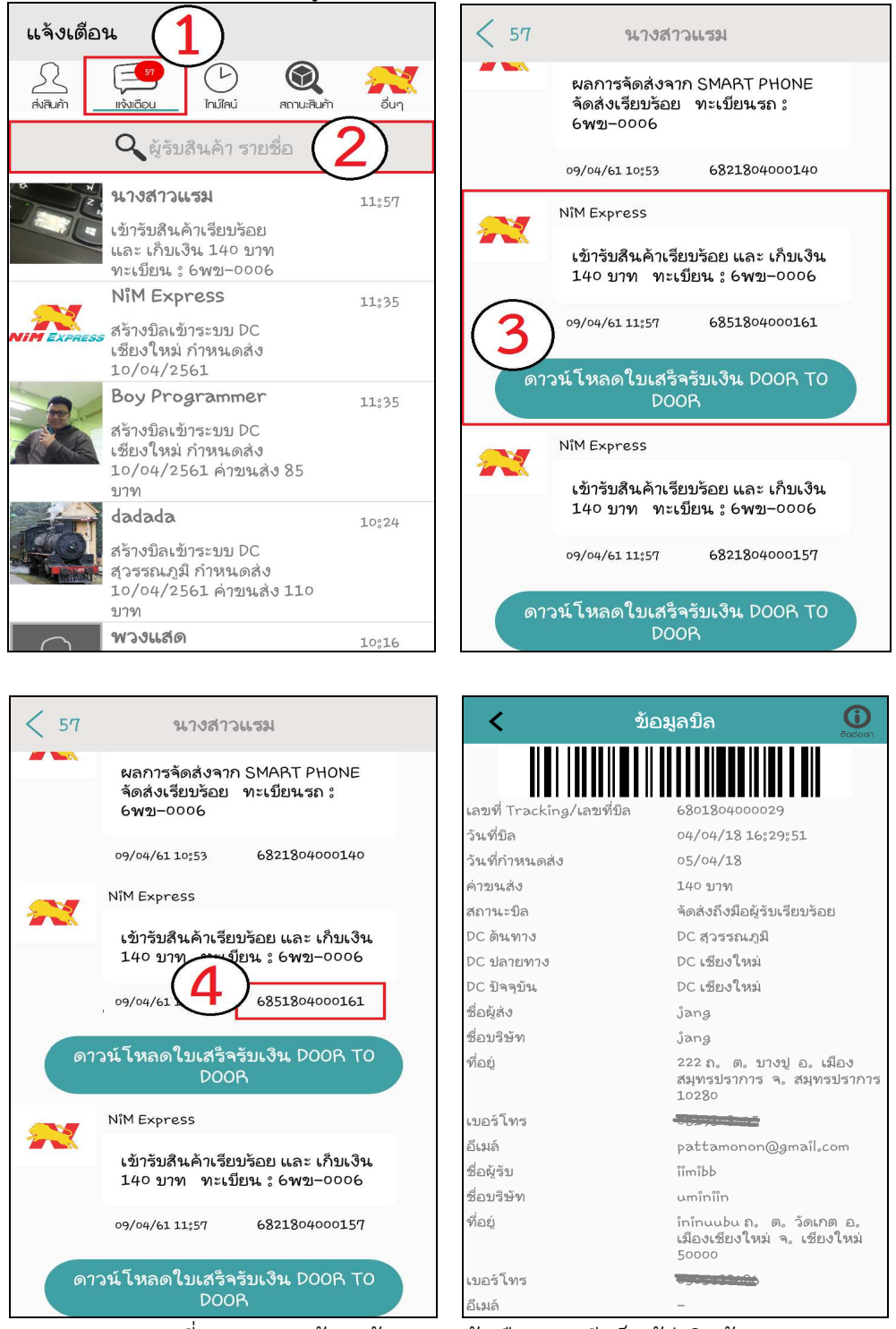

#### รูปที่ 20 แสดงหน้าจอข้อความแจ้งเตือน กรณี เป็นผู้ส่งสินค้า

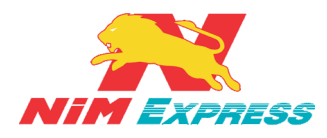

**7.2 การเรียกดูข้อความแจ้งเตือน กรณี เป็นผู้รับสินค้า** ระบบจะทำการส่งข้อความแจ้งเตือน อัตโนมัติ โดยใช้ชื่อ "Nim Express" <u>[หมายเลข 1]</u> ดังรูป

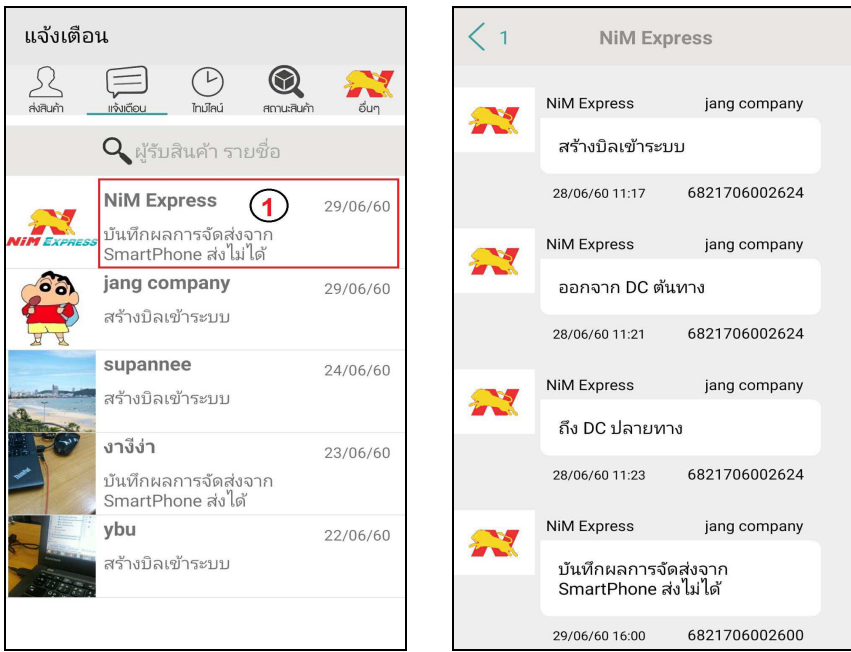

รูปที่ 21 แสดงหน้าจอข้อความแจ้งเตือน กรณี เป็นผู้รับสินค้า

#### 8. ขั้นตอนการเรียกดูข้อ<sup>้</sup>ความไทม์ไลน์

8.1 การเรียกดูข้อความไทม์ไลน์ ให้ผู้ใช้งานคลิกเลือกคำว่า "ไทม์ไลน์" ระบบจะแสดงข้อมูลข่าวสาร หรือโปรโมชั่นต่างๆ เกี่ยวกับบริษัทนิ่มเอ็กซ์เพรสในหน้าไทม์ไลน์ กรณี มีข่าวใหม่ หรือ ข่าวสำคัญจะแสดงการ แจ้งเตือนของข่าวใหม่นั้นๆ ดังรูป

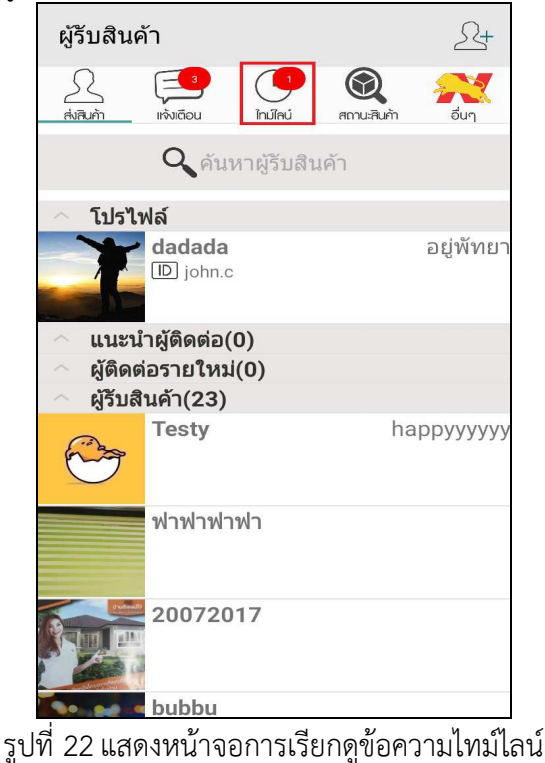

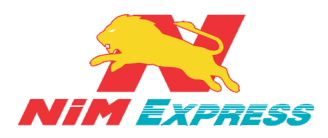

#### 9. ขั้นตอนการเรียกดูสถานะส่ง/รับสินค้า

เมนูนี้ จะแสดงสถานะของการส่งสินค้า และ การรับสินค้า ของผู้ใช้งาน ในกรณีที่ผู้ใช้งานเป็นผู้ส่ง สินค้าและต้องการดูสถานะของสินค้า ให้เลือกที่ "ส่ง" และ ในกรณีที่ผู้ใช้งานเป็นผู้รับสินค้าและต้องการดู สถานะของสินค้า ให้เลือกที่ "รับ" เพื่อดูสถานะ การจัดส่งสินค้า ดังต่อไปนี้

**9.1 การเรียกดูสถานะส่งสินค้า** ให้ผู้ใช้งานคลิกเลือกคำว่า "สถานะสินค้า" <u>[หมายเลข 1]</u> แล้วให้ ผู้ใช้งานคลิกคำว่า "ส่ง" <u>[หมายเลข 2]</u> จากนั้นระบบจะแสดงข้อมูลสถานะส่งสินค้า <u>[หมายเลข 3]</u> ดังรูป

| สถานะสินค้า                                  |                                   | \                | <                           | ້າຍສຸດນິດ               |                                                 |
|----------------------------------------------|-----------------------------------|------------------|-----------------------------|-------------------------|-------------------------------------------------|
|                                              |                                   |                  | No.                         |                         |                                                 |
|                                              |                                   |                  | เลขที่ Tra                  | cking/เลขที่บิล 6801804 | 000029                                          |
| at 2                                         | สถานะสินค้า                       |                  | รับ วันที่บิล               | 04/04/1                 | 8 16:29:51                                      |
| $\langle \mathbf{Z} \rangle$                 |                                   |                  | วันที่กำหน                  | .ดส่ง 05/04/11          | 8                                               |
| $\sim$                                       |                                   | $\times$         | <b>ยกเล็ก</b> ค่าขนส่ง      | 140 บาท                 |                                                 |
|                                              |                                   |                  | สถานะบิล                    | จัดส่งถึงร่             | ມິວຜູ້ຮັນເຮີຍນຮ້ວຍ                              |
|                                              | สินค้าค้างรับ                     |                  | DC ดันทาง                   | DC สุวรร                | ຄເກູສິ                                          |
| Tracking No.                                 | ชื่อ เบอร์โทร                     | กำหนดส่ง ค่า:    | บนส่ง<br>DC ปลายท           | าง DC เชียง             | ી ગત્ર ચં                                       |
| 6801803000815 lala                           | 0812345678                        | $\left( \right)$ | oบาท<br>DC ปัจจุบัน         | DC เชียง                | ใหม่                                            |
| 6801803000822 dad                            | ada 0819808045                    | ( <b>0</b> )     | ชื่อผู้ส่ง                  | jang                    |                                                 |
| สถานะ สร้างบิลยังไม่ไ                        | .ด้รับเข้าระบบ                    | ${ \bigcirc }$   | ชื่อบริษัท                  | jang                    |                                                 |
| 6841803000811 dad:<br>สถานะ สร้างบิลยังไม่ไ  | ada 0819808045<br>.ด้รับเข้าระบบ  |                  | <sup>o มาท</sup> ที่อยู่    | 222 ก. 1<br>สมุทรปร     | ต. บางปู อ. เมือ<br>าการ จ. สมุทรป <sup>.</sup> |
| 6801803000785 5EV                            | เท้า 0101010101                   |                  | 0 บาท                       | 10280                   |                                                 |
| สถานะ สร้างบิลยิงไม่ไ                        | .ດ້ຮັນເນົ່າຮະນນ                   |                  | เบอร์โทร                    |                         |                                                 |
| 6801803000//92 พวง<br>สถานะ สร้างทีลตั้งไม่ไ | ณสด 0202020202<br>.ด้รับแข้เวระบบ |                  | <sup>o บาท</sup> อีเมล์     | pattamo                 | onon@gmail.cor                                  |
| 6821803000660 nim                            | 0900907324                        |                  | o บาท ชื่อผู้รับ            | îîmîbb                  |                                                 |
| สถานะ สร้างบิลยังไม่ไ                        |                                   |                  | ชื่อบริษัท                  | นฑเำเเ๊ท                |                                                 |
| 6801803000839 dad:<br>สถานะ สร้างบิลยังไม่ไ  | ada 0819808045<br>เด้รับเข้าระบบ  |                  | <sup>ດ ນາທ</sup> ີ່ ທີ່ລຍູ່ | เทโทนนbu<br>เมืองเซีย   | ⊥ถ. ต. วัดเกต<br>งใหม่ ฉ. เชียงใ                |
| 6801803000846 dad                            | ada 0819808045                    |                  | 0 บาท                       | 50000                   |                                                 |
| สถานะ สร้างบิลยังไม่ไ                        | .ด้รับเข้าระบบ                    |                  | เบอร์โทร                    |                         |                                                 |
| 6841803000804 RAN                            | 1 0896328382<br>ดัสัยแข้วสะขย     |                  | o บาท<br>อีเมล์             | -                       |                                                 |

รูปที่ 23 แสดงหน้าจอการเรียกดูสถานะส่งสินค้า

**9.2 การเรียกดูสถานะส่งสินค้า กรณีให้เข้ารับสินค้า Door To Door** ให้ผู้ใช้งานคลิกเลือกคำว่า **"สถานะสินค้า"** <u>[หมายเลข 1]</u> แล้วให้ผู้ใช้งานคลิกคำว่า **"ส่ง"** <u>[หมายเลข 2]</u> จากนั้นระบบจะแสดงข้อมูล สถานะส่งสินค้า <u>[หมายเลข 3]</u> ให้กดไปที่เลข Tracking จะมีข้อมูลเกี่ยวกับการเข้ารับสินค้า Door To Door และดาวน์โหลดใบเสร็จรับเงิน Door To Door ได้ <u>[หมายเลข 4]</u> ดังรูป

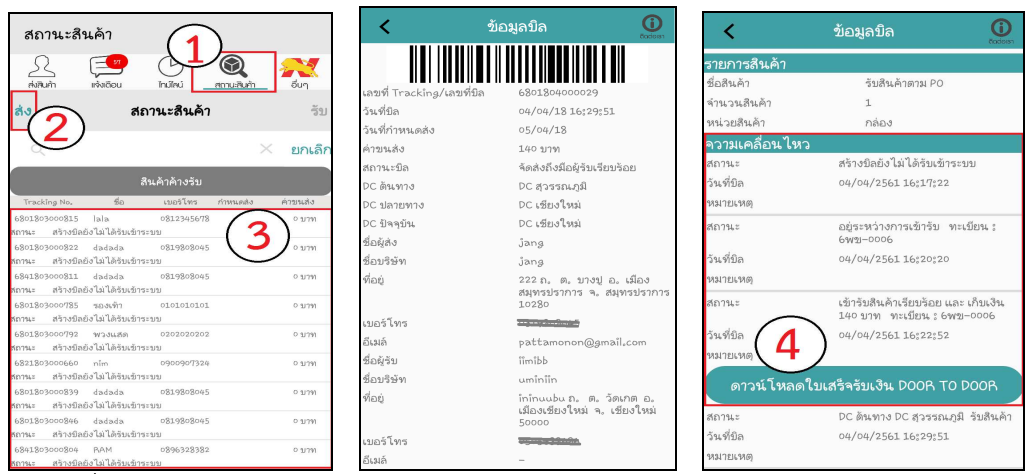

รูปที่ 24 แสดงหน้าจอการเรียกดูสถานะส่งสินค้า กรณีให้เข้ารับสินค้า Door To Door

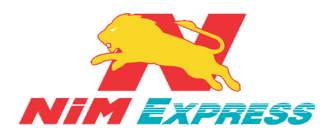

**9.3 การเรียกดูสถานะรับสินค้า** ให้ผู้ใช้งานคลิกเลือกคำว่า "<mark>สถานะสินค้า</mark>" <u>[หมายเลข 1]</u> แล้วให้ ผู้ใช้งานคลิกคำว่า "รับ" <u>[หมายเลข 2]</u> จากนั้นระบบจะแสดงข้อมูลสถานะรับสินค้า <u>[หมายเลข 3]</u> ดังรูป

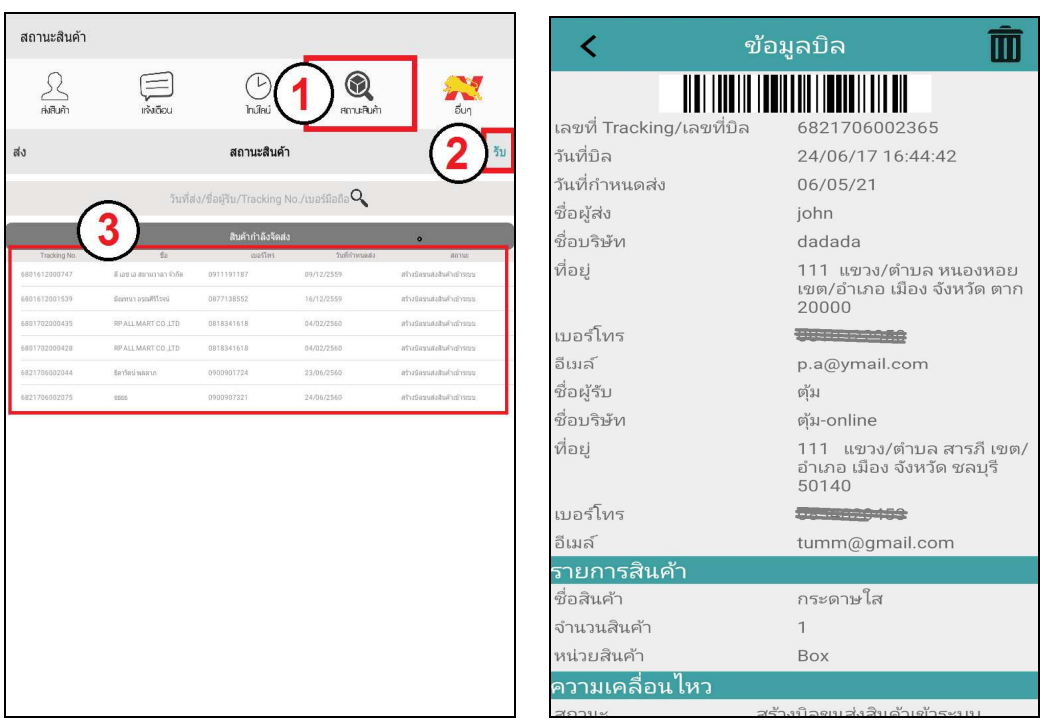

รูปที่ 25 แสดงหน้าจอการเรียกดูสถานะรับสินค้า

**\*\* หมายเหตุ** เมื่อผู้ใช้งานทำการสร้างบิลส่งสินค้าเสร็จแล้ว ระบบจะดึงข้อมูลบิลมาที่เมนู สถานะสินค้า โดยให้ผู้ใช้งานคลิกเข้าไปที่เมนู <u>"สถานะสินค้า"</u> สถานะของบิลจะเป็นคำว่า <u>"สร้าง</u> <u>บิลยังไม่ได้รับเข้าระบบ"</u> ดังรูป

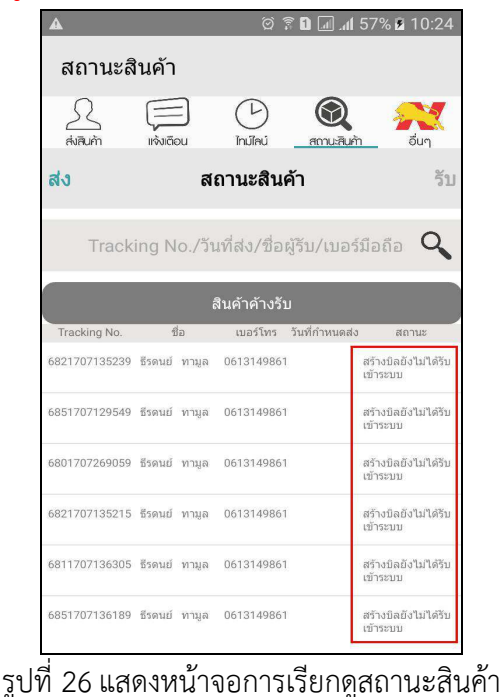

NIM Express

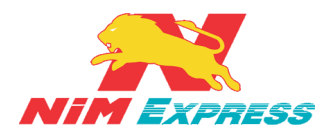

#### 10. ขั้นตอนการเรียกดูข้อมูลอื่นๆ

**10.1 การเรียกดูข้อมูลอื่นๆ** ให้ผู้ใช้งานคลิกเลือกคำว่า "<mark>อื่นๆ</mark>" เพื่อทำการการจัดการข้อมูลอื่นๆ เช่น เพิ่มข้อมูลผู้รับ ส่งเสริมการขาย ค้นหาจุดบริการ คำนวณค่าขนส่ง ติดต่อเรา แนะนำบริการ สมัครเปิด Drop point และสมัครงาน ดังรูป

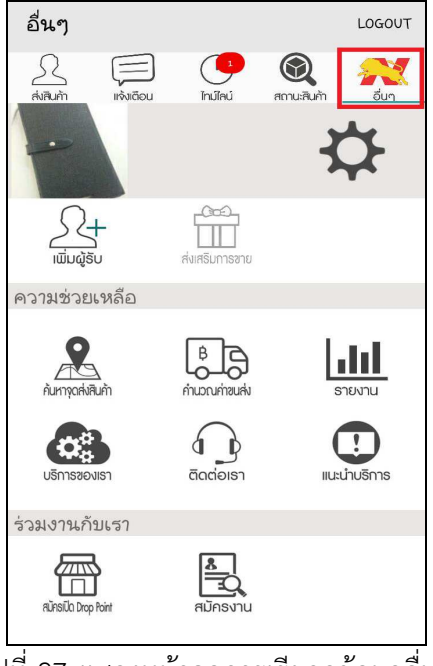

รูปที่ 27 แสดงหน้าจอการเรียกดูข้อมูลอื่นๆ

10.1.1 การแก้ไขข้อมูลส่วนตัว ให้ผู้ใช้งานกดไปที่ 🗱 <u>[หมายเลข 1]</u> เพื่อทำการแก้ไข ข้อมูลส่วนตัวของผู้ใช้งาน <u>[หมายเลข 2]</u> จากนั้นให้ผู้ใช้งานทำการบันทึกข้อมูล <u>[หมายเลข 3]</u> ดังรูป

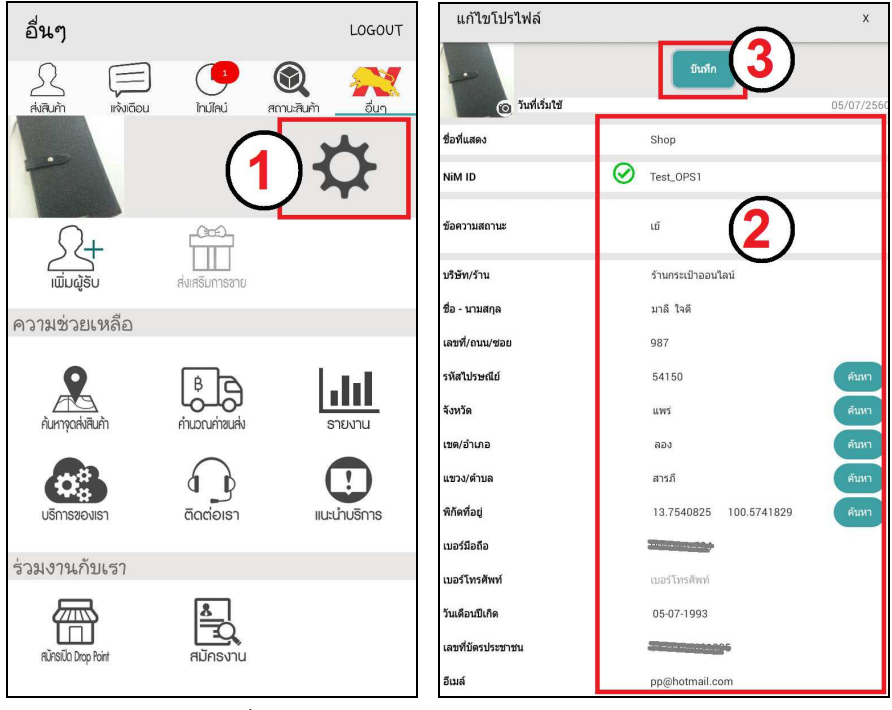

#### รูปที่ 28 แสดงหน้าจอการแก้ไขข้อมูลส่วนตัว

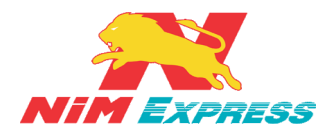

**10.1.2 การเพิ่มข้อมูลผู้รับแบบกำหนดเอง** ให้ผู้ใช้งานคลิกคำว่า "เพิ่มผู้รับ" [หมายเลข 1] จากนั้นให้ผู้ใช้งานคลิกคำว่า "กำหนดเอง" [หมายเลข 2] จากนั้นให้ผู้ใช้งานสามารถระบุข้อมูล ส่วนตัว [หมายเลข 3] เมื่อทำการระบุข้อมูลส่วนตัวเสร็จแล้ว ให้ผู้ใช้งานทำการบันทึกข้อมูล [หมายเลข 4] ดังรูป

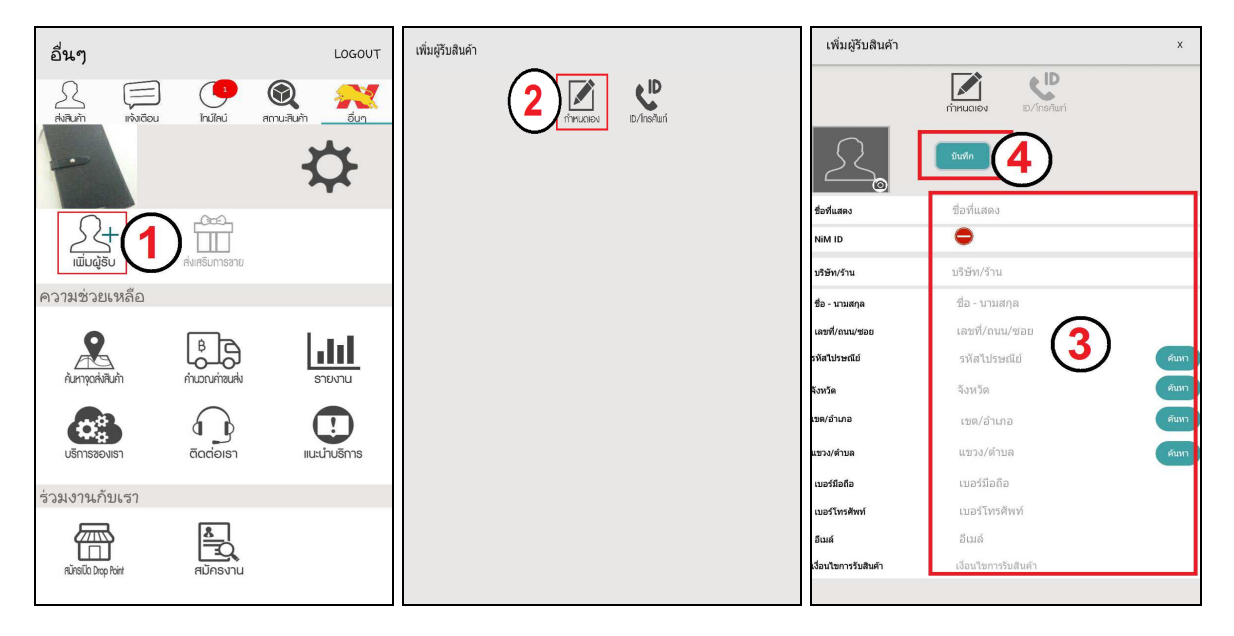

รูปที่ 29 แสดงหน้าจอการเพิ่มข้อมูลผู้รับแบบกำหนดเอง

**10.1.3 การเพิ่มผู้รับด้วย ID/โทรศัพท์** ให้ผู้ใช้งานคลิกคำว่า "เพิ่มผู้รับ" <u>[หมายเลข 1]</u> จากนั้นให้ผู้ใช้งานคลิกคำว่า "ID/โทรศัพท์" <u>[หมายเลข 2]</u> ดังรูป

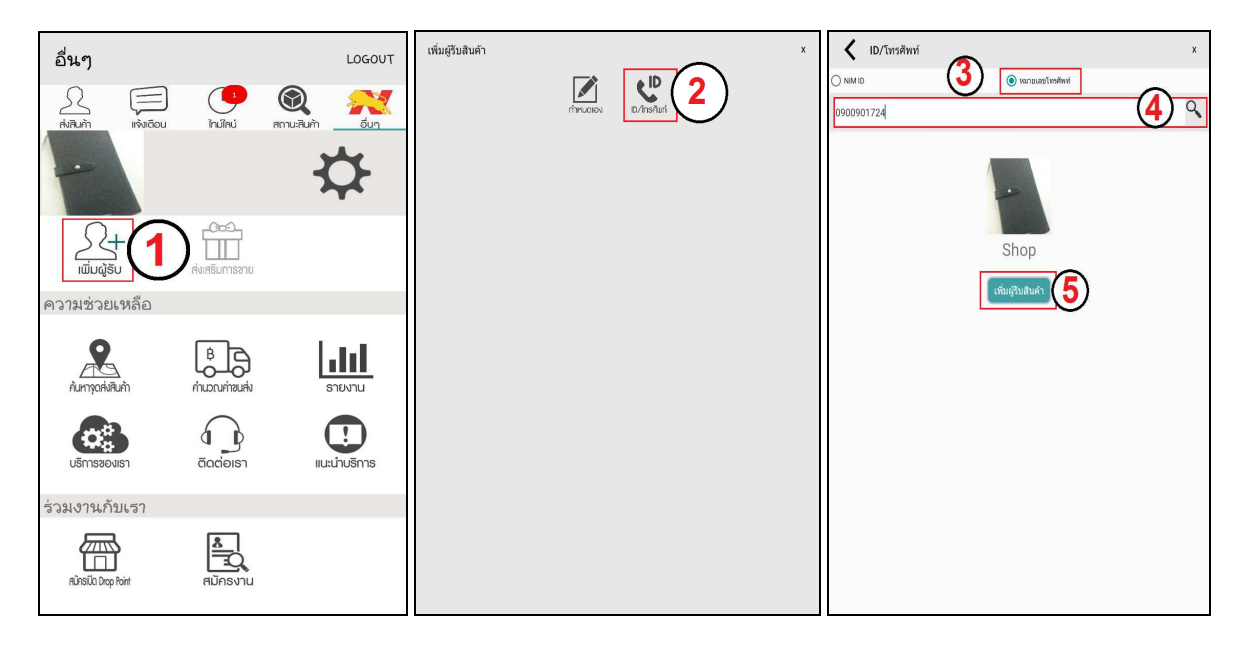

รูปที่ 30 แสดงหน้าจอการเพิ่มผู้รับด้วย ID/โทรศัพท์

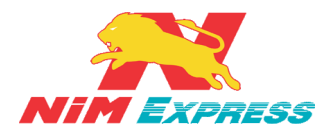

**10.1.4 การค้นหาจุดส่งสินค้า** ให้ผู้ใช้งานคลิกคำว่า "ค้นหาจุดส่งสินค้า" จากนั้นระบบจะ แสดงข้อมูลจุดส่งสินค้า สามารถเลือก ภาค <u>[หมายเลข 1]</u> และ จังหวัด <u>[หมายเลข 2]</u> ดังรูป

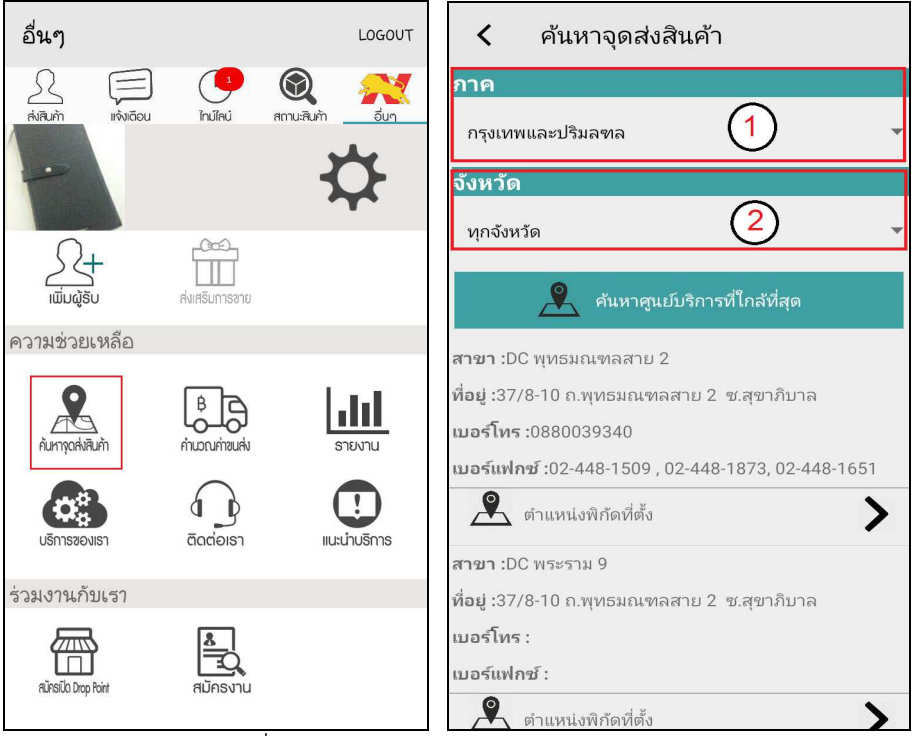

รูปที่ 31 แสดงหน้าจอการค้นหาจุดส่งสินค้า

**10.1.5 การคำนวณค่าขนส่ง** ให้ผู้ใช้งานคลิกคำว่า "คำนวณค่าขนส่ง" จากนั้นระบบจะ แสดงข้อมูลการคำนวณค่าขนส่ง โดยที่ผู้ใช้งานสามารถกรอกจังหวัดต้นทาง <u>[หมายเลข 1]</u> จังหวัด ปลายทาง <u>[หมายเลข 2]</u> ปริมาตร <u>[หมายเลข 3]</u> และกด "คำนวณ" <u>[หมายเลข 4]</u> และหากผู้ใช้งาน ต้องการคำนวณอีกครั้งสามารถกดได้ที่ "เริ่มใหม่" <u>[หมายเลข 5]</u> กรณี คำนวณค่าขนส่งที่มีค่าข้าม เกาะระบบจะแสดงผลลัพธ์การคำนวณค่าขนส่งและค่าข้ามเกาะ <u>[หมายเลข 6]</u> ดังรูป

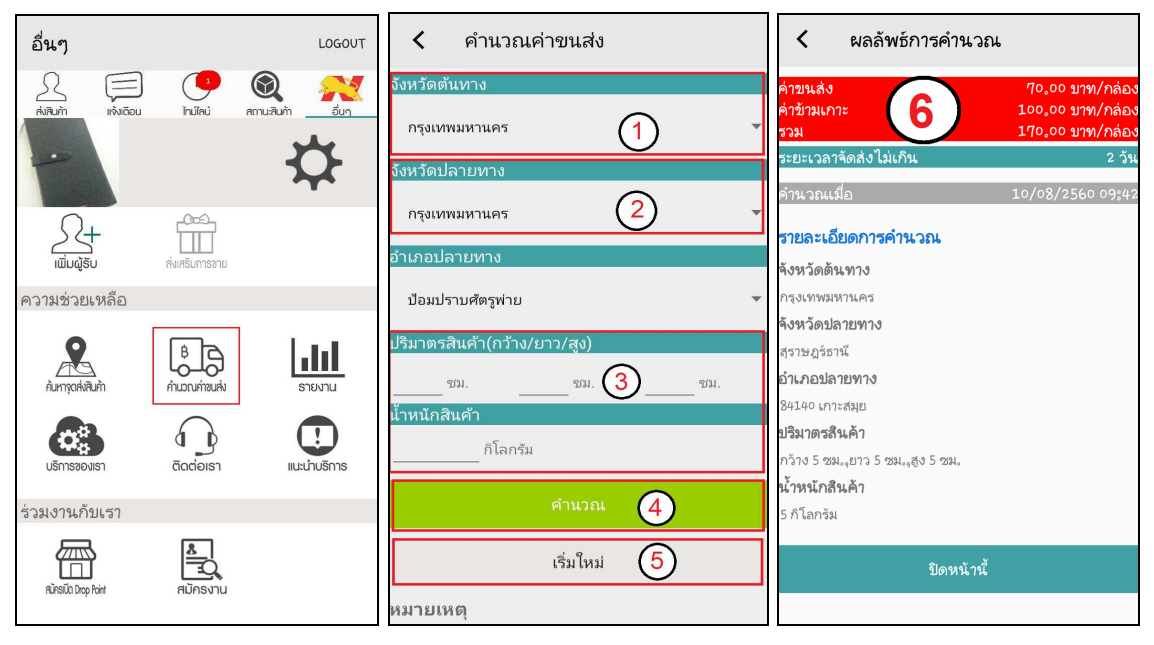

รูปที่ 32 แสดงหน้าจอการคำนวณค่าขนส่ง

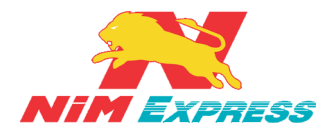

10.1.6 การเรียกดูรายงานผลการจัดส่ง ให้ผู้ใช้งานคลิกคำว่า "รายงาน" จากนั้นระบบจะ แสดงเงื่อนไขการค้นหารายงาน จากนั้นให้ผู้ใช้งานทำการระบุวันที่ที่ต้องการเรียกดูรายงาน [หมายเลข 1] และทำการเรียกประเภทในการเรียกดู [หมายเลข 2] แล้วให้ผู้ใช้งานคลิกคำว่า "ส่ง รายงานไปยังอีเมลล์" [หมายเลข 3] ดังรูป

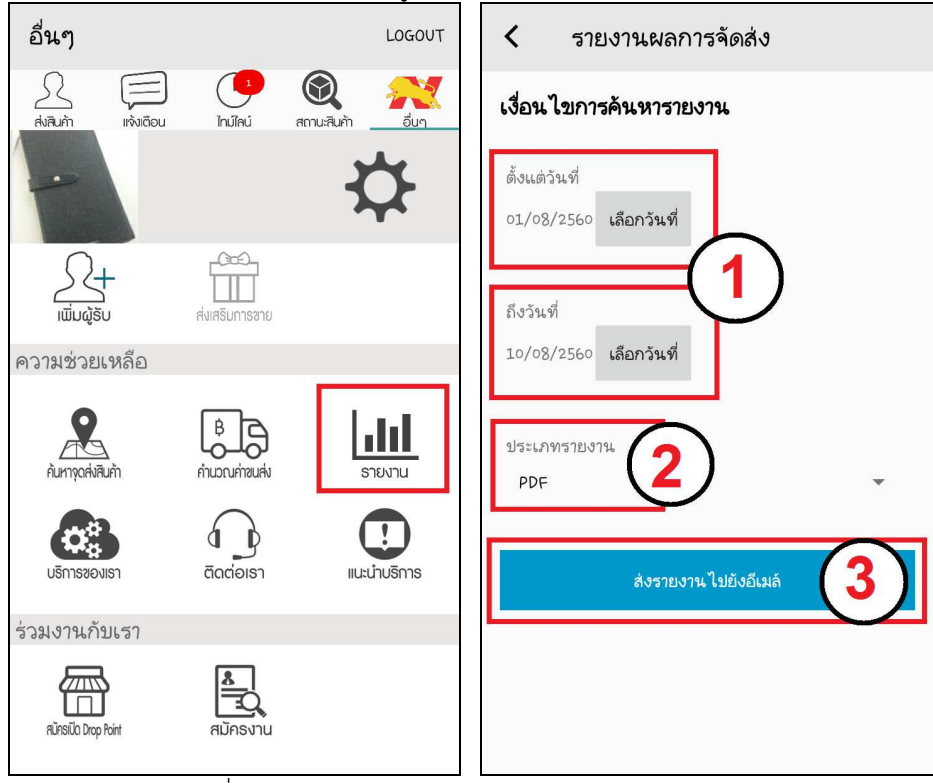

รูปที่ 33 แสดงหน้าจอการเรียกดูรายงานผลการจัดส่ง

10.1.7 การ<sup>ั</sup>บริการของเรา ให้ผู้ใช้งานคลิก<sup>์</sup>คำว่า "บริการของเรา" จากนั้นระบบจะแสดง ข้อมูลการบริการของบริษัทนิ่มเอ็กซ์เพรส ดังรูป

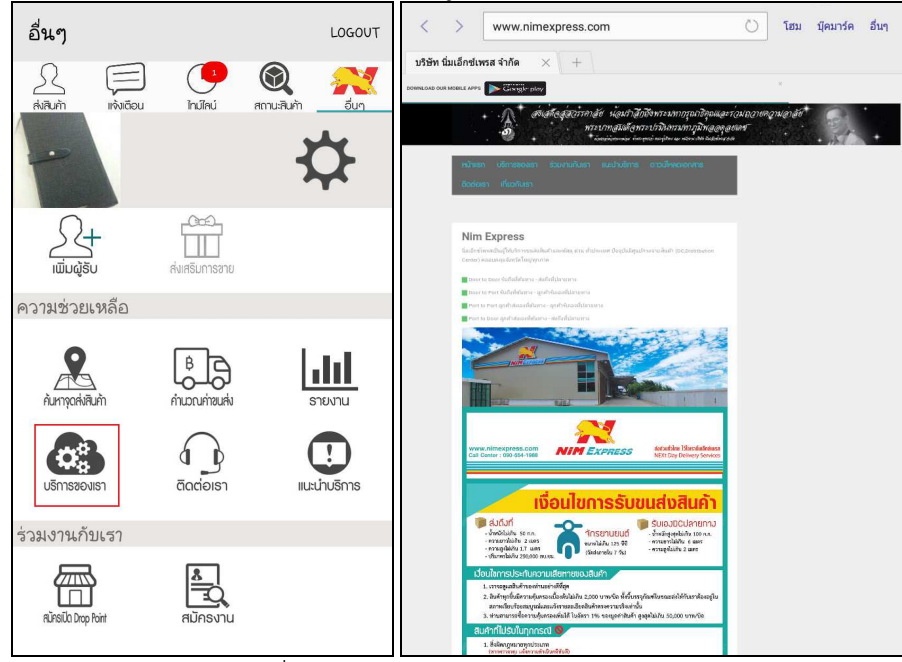

#### รูปที่ 34 แสดงหน้าจอการบริการของเรา

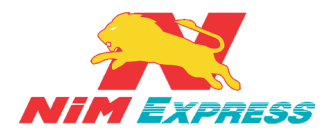

**10.1.8 การติดต่อเรา** ให้ผู้ใช้งานคลิกคำว่า "<mark>ติดต่อเรา</mark>" จากนั้นระบบจะแสดงข้อมูลการ ติดต่อบริษัทนิ่มเอ็กซ์เพรส ดังรูป

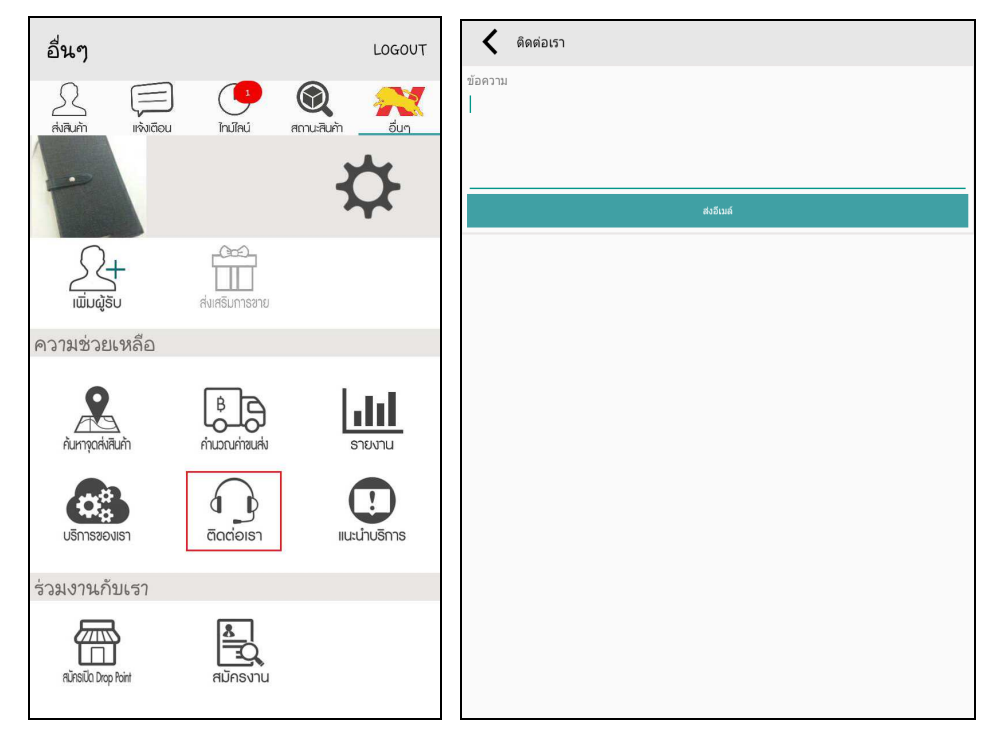

รูปที่ 35 แสดงหน้าจอการติดต่อเรา

10.1.9 การแนะนำบริการ ให้ผู้ใช้งานคลิกคำว่า "แนะนำบริการ" จากนั้นระบบจะแสดง ข้อมูลการแนะนำบริการของบริษัทนิ่มเอ็กซ์เพรส ดังรูป

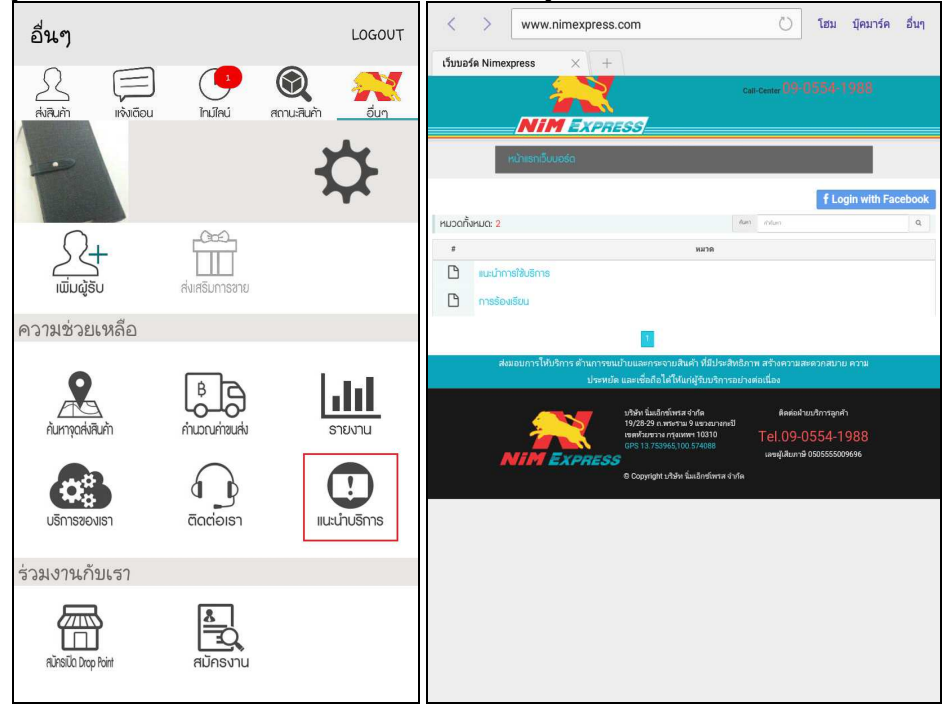

#### รูปที่ 36 แสดงหน้าจอการแนะนำบริการ

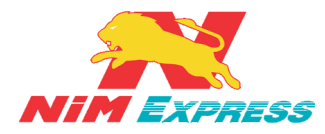

10.1.10 การสมัครเปิด Drop Point ให้ผู้ใช้งานคลิกคำว่า "สมัครเปิด Drop Point" จากนั้นระบบจะแสดงข้อมูลการสมัครการเปิด Drop Point ของบริษัทนิ่มเอ็กซ์เพรส ดังรูป

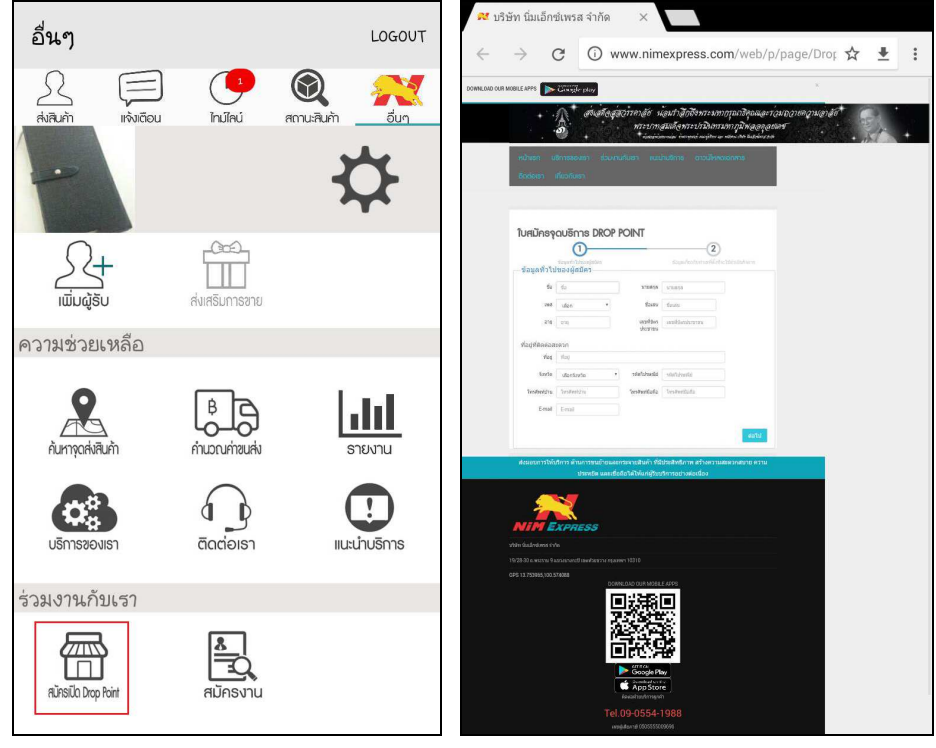

รูปที่ 37 แสดงหน้าจอการสมัครเปิด Drop Point

10.1.11 การสมัครงาน ให้ผู้ใช้งานคลิกคำว่า "สมัครงาน" จากนั้นระบบจะแสดงข้อมูลการ สมัครงานของบริษัทนิ่มเอ็กซ์เพรส ดังรูป

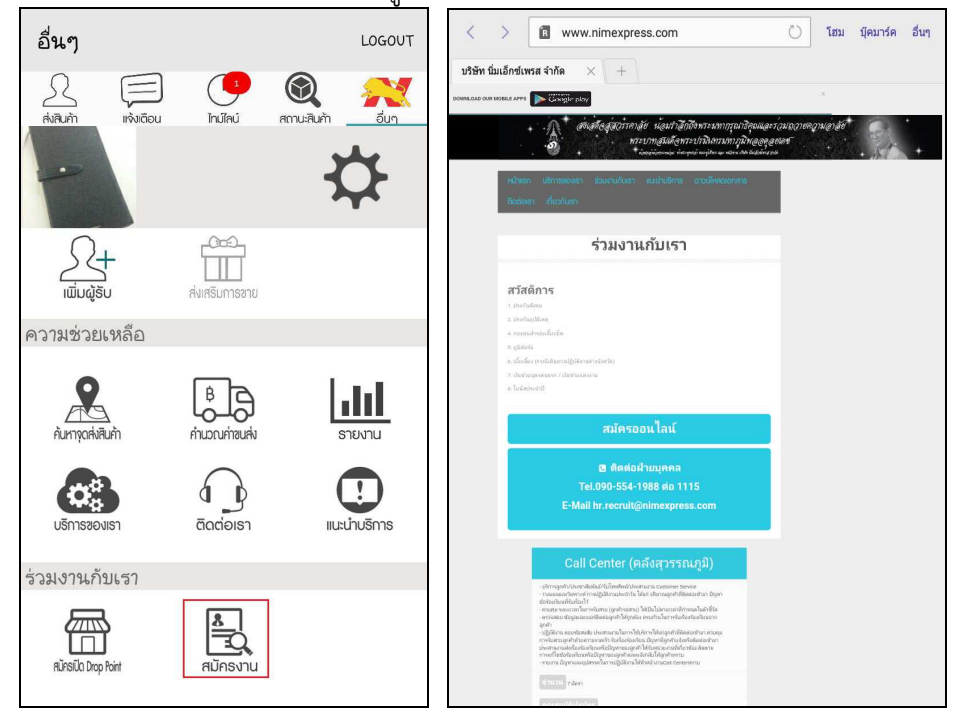

#### รูปที่ 38 แสดงหน้าจอการสมัครงาน

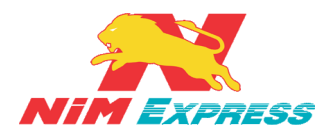

#### 11. ขั้นตอนการออกจากระบบ

11.1 การออกจากระบบ ให้ผู้ใช้งานคลิกเลือกคำว่า "LOGOUT" เพื่อทำการออกจากระบบนิ่มเอ็กซ์ เพรส ดังรูป

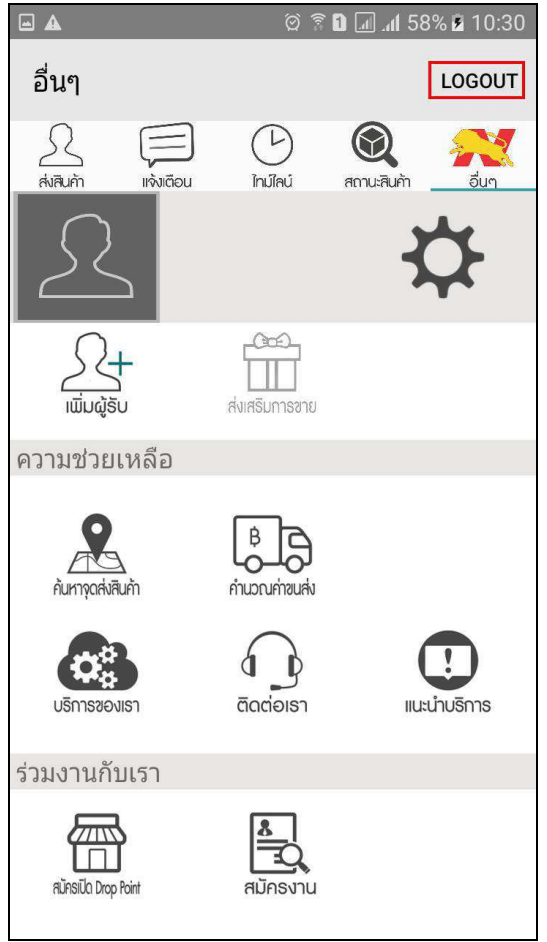

รูปที่ 39 แสดงหน้าจอการออกจากระบบ

### 12. การติดตั้ง Application

- <u>สำหรับลูกค้าเก่า</u> ให้ลบ Application ออกก่อน แล้วจึง ดาวน์โหลด Application ที่ Play Store ใหม่อีกครั้ง

- <mark>สำหรับลูกค้ารายใหม่</mark> สามารถดาวน์โหลด Nim Express Application ที่ Play store ได้เลย